# TUTORADO

### Sistema Inteligente para la Tutoría Académica

## Manual de Usuario

## Proinsta

101

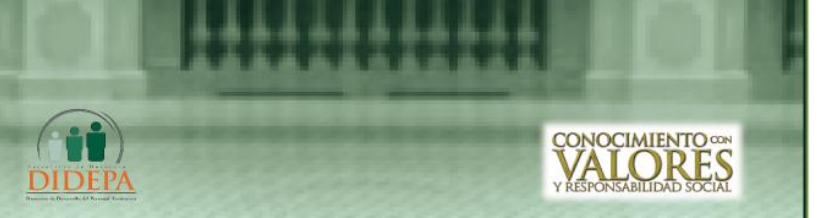

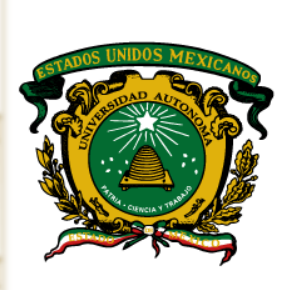

Secretaría de Docencia

Sistema Inteligente para la Tutoría Académica

#### DIRECTORIO

M. en C. Eduardo Gasca Pliego Rector

M.A.S.S. Felipe González Solano Secretario de Docencia

Dr. Sergio Franco Maass Srio. de Investigación y Estudios Avanzados

Dr. en C. Pol. Manuel Hernández Luna Srio. de Rectoría

Dr. en Ing. Roberto Franco Plata Srio. de Planeación y Desarrollo Institucional

M.A.E. Georgina María Arredondo Ayala Sria. de Difusión Cultural

M. en A. Ed. Yolanda E. Ballesteros Sentíes Sria. de Extensión y Vinculación

Dr. en C. Jaime Nicolás Jaramillo Paniagua Srio. de Administración

> Dr. en D. Hiram Raúl Piña Libien Abogado General

Lic. Juan Portilla Estrada Director General de Comunicación Universitaria

M. en C. Antonio Eduardo Gómez Díaz Director de Desarrollo del Personal Académico

Esp. en C.B. Rubén A. López Alvarado Coordinador del Programa Institucional de Tutoría Académica

> Ing. en Comp. Octavio Miranda Plata Administrador del SITA

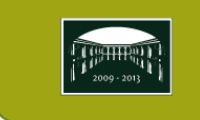

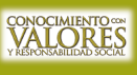

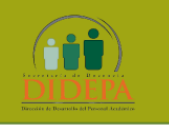

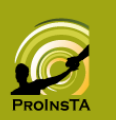

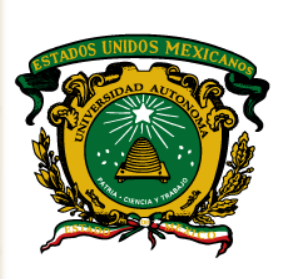

Secretaría de Docencia

Sistema Inteligente para la Tutoría Académica

#### ÍNDICE

- 1 Inicio de sesión
- 2 Pantalla de Bienvenida
- **3** Perfil del Tutorado
- 4 Menú de Acceso rápido / Menú Consulta
  - 4.1 Resultados de Examen de Ingreso EXANI I/II
  - 4.2 Estudio Socioeconómico
  - 4.3 Seguimiento Académico
    - 4.3.1 Unidades de Aprendizaje en curso
    - 4.3.2 Consulta de calificaciones finales
    - 4.3.3 Trayectoria Académica

#### La tutoría es un proceso de acompañamiento al alumno durante la

formación

vida Universitaria.

La importancia de la tutoría en tu

#### El Programa Institucional de Tutoría Académica.

Brinda el apoyo necesario al estudiante de la UAEM durante su proceso formativo trayectoria escolar, v mediante la utilización de estrategias de atención personalizada o grupal, que complementen las actividades docentes regulares. Mediante la prestación de servicios tutoriales, a fin de que cuente con mayores oportunidades para su éxito académico y profesional.

Es así que este medio sirva para extenderles la Bienvenida a Programa Institucional de Tutoría Académica, de la Universidad Autónoma del Estado de México.

#### Atte.

ESP. en C.B. Rubén A. López Alvarado Coordinador del Programa Institucional

#### 5 Menú Mensajes

- 5.1 Menú B. de Entrada
- 5.2 Menú B. de Salida
- 5.3 Menú Crear Nuevo

#### 6 Validar Tutorías

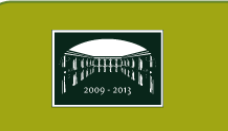

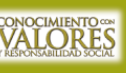

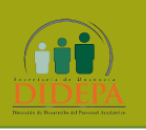

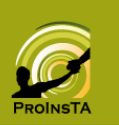

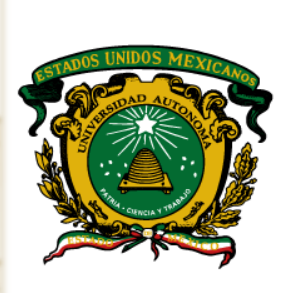

Secretaría de Docencia

Sistema Inteligente para la Tutoría Académica

7 Generales

- 7.1 Cambio de contraseña
- 7.2 Ayuda
- 7.3 Manual en Línea
- 7.4 Comentarios
- 7.5 Preguntas Frecuentes
- 7.6 Legislación
- 7.7 Directorio
- 7.8 Servicios

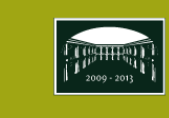

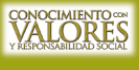

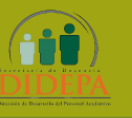

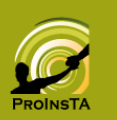

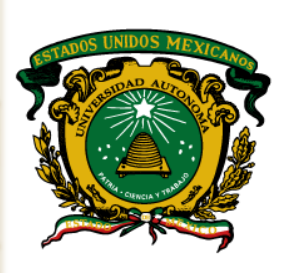

Secretaría de Docencia

#### INTRODUCCIÓN

Cómo parte de tu desarrollo escolar y personal dentro de la Universidad Autónoma del Estado de México (UAEM), te brinda el servicio de tutoría, el cual, es un apoyo con el que cuentas como estudiante y a través de un profesor de tu organismo académico, quien mediante la figura de TUTOR, se encargará de, en la medida de tus necesidades, brindarte el apoyo necesario para que conozcas tus obligaciones y derechos como alumno de la UAEM, te podrá asesorar en todos los asuntos académicos como elección de unidades de aprendizaje, balance de créditos, canalizaciones con asesores disciplinarios y otras actividades encaminadas todas a fortalecer tu formación escolar.

Para ello El Programa Institucional de Tutoría Académica.se apoya en un sistema de información que opera vía internet llamado Sistema Inteligente para la Tutoría Académica, en el cual tutor y tutorado podrán interactuar para compartir información, analizar datos de diferentes tipos y formar un registro de las acciones emprendidas en tu apoyo. Este sistema es accesible para ti a través de claves de acceso, las cuales podrás consultar en la coordinación de tutoría de tu organismo académico.

Es importante que hagas uso correcto de este sistema e ingreses al SITA de forma periódica ya que esta herramienta es la plataforma oficial para mantener comunicación electrónica con tu tutor, analizar datos e integrar tu expediente de tutorías.

Bienvenido y que tu formación dentro de la UAEM sea de lo más fructífera, y no olvides consultar a tu tutor.

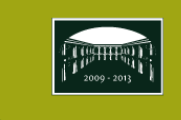

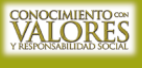

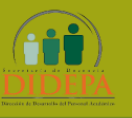

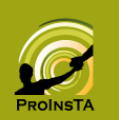

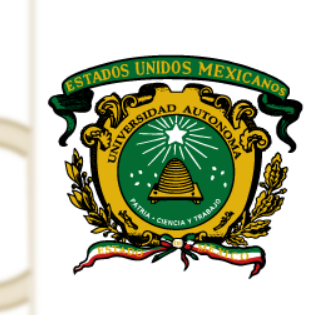

Secretaría de Docencia

Sistema Inteligente para la Tutoría Académica

INGRESO AL SITA

Para utilizar este sistema deberás contar con un equipo conectado a internet y un navegador web, como pueden ser Internet Explorer 6 o posterior, Firefox 3 o posterior, Opera 10 o posterior, Safari 5 o posterior.

En la barra de direcciones deberás ingresar:

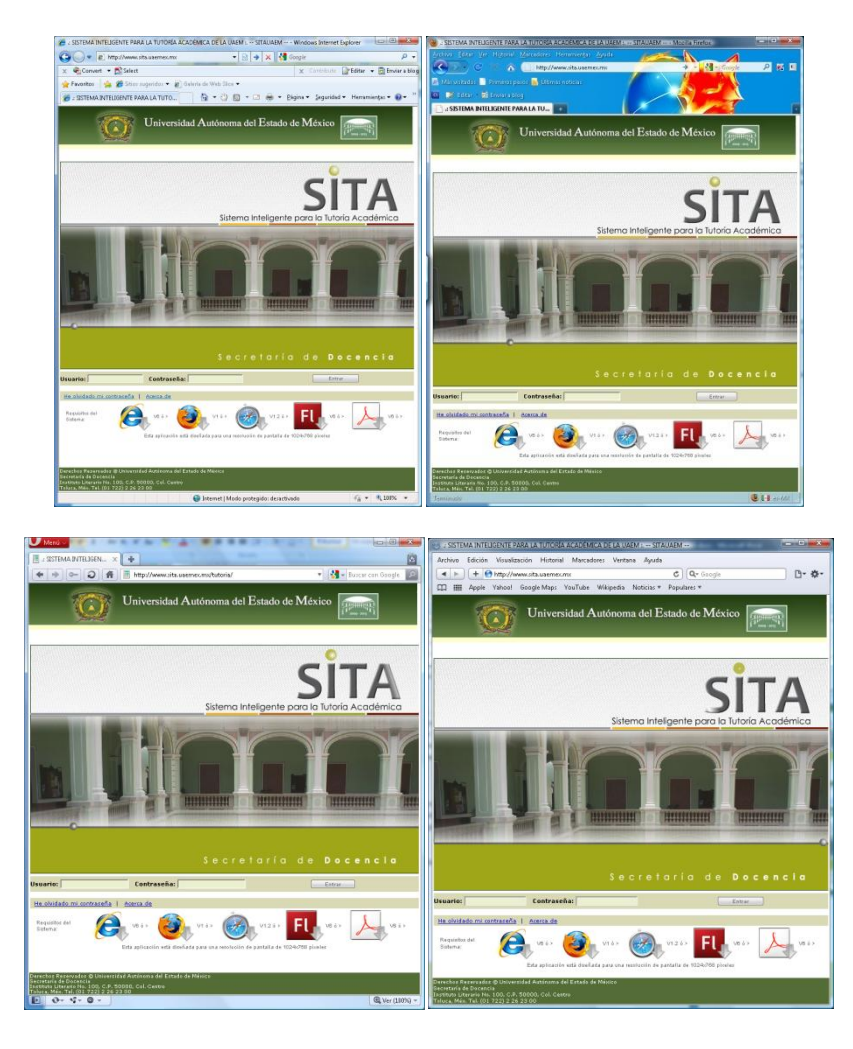

#### www.sita.uaemex.mx

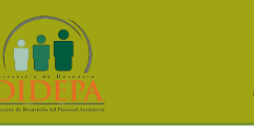

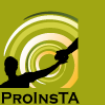

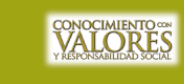

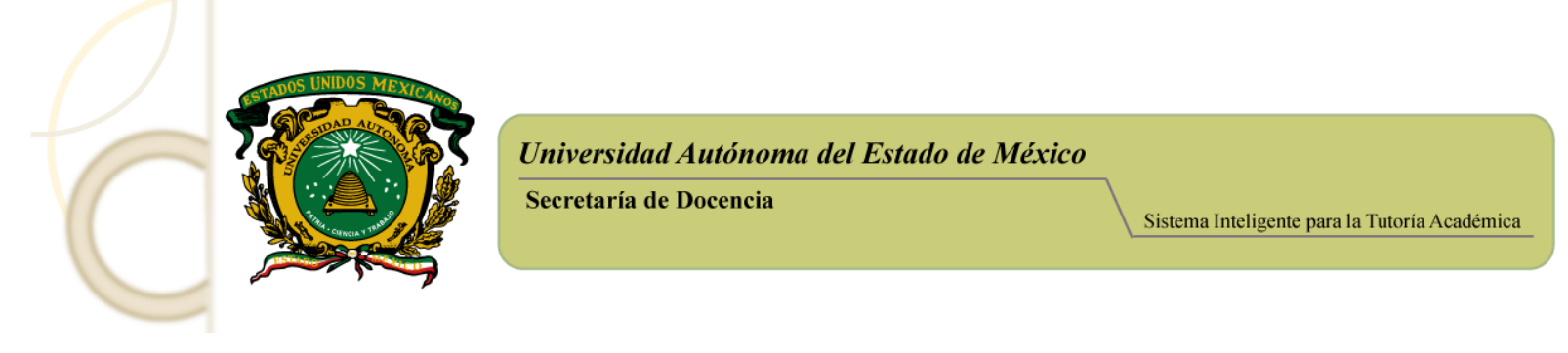

#### INICIO DE SESIÓN

Al iniciar, en la pantalla de ingreso aparecen dos recuadros donde el *alumno* deberá introducir su clave de Usuario y su Contraseña; sin ellos no podrá acceder al Sistema. Posteriormente, debe hacer clic en el botón Entrar como se muestra en el siguiente recuadro:

| Universidad Autónoma del Estado de México                                                                                            |                                                                                                    |
|----------------------------------------------------------------------------------------------------|----------------------------------------------------------------------------------------------------|
| <complex-block></complex-block>                                                                                                    | Para acceder al<br>sistema, será<br>necesario que se<br>digiten las claves<br>usuario y contraseña.<br>En seguida dar clic<br>sobre el botón <b>Entrar</b><br>para iniciar sesión. |
| Esta aplighión está direñada para una resolución de pantalla de 1024:/788 pixeles:                                                   |                                                                                                    |
| En caso de que la computadora en que inicias tu sesión no conteng<br>programas necesarios parta el funcionamiento del sistema, puede | a alguno de los<br>es descargarlos                                                                                                    |
| dando <b>clic</b> sobre estos íconos.                                                                                                |                                                                                                    |

Recuerda si te encuentras en un espacio público, siempre negar la opción recordar contraseña, esto te permitirá mayor seguridad en tus claves de acceso.

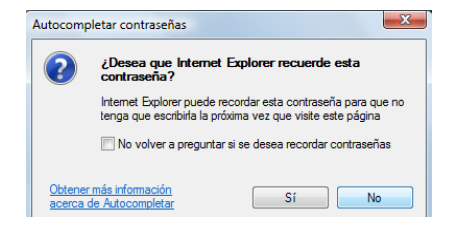

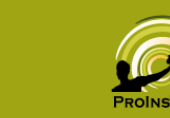

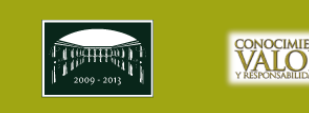

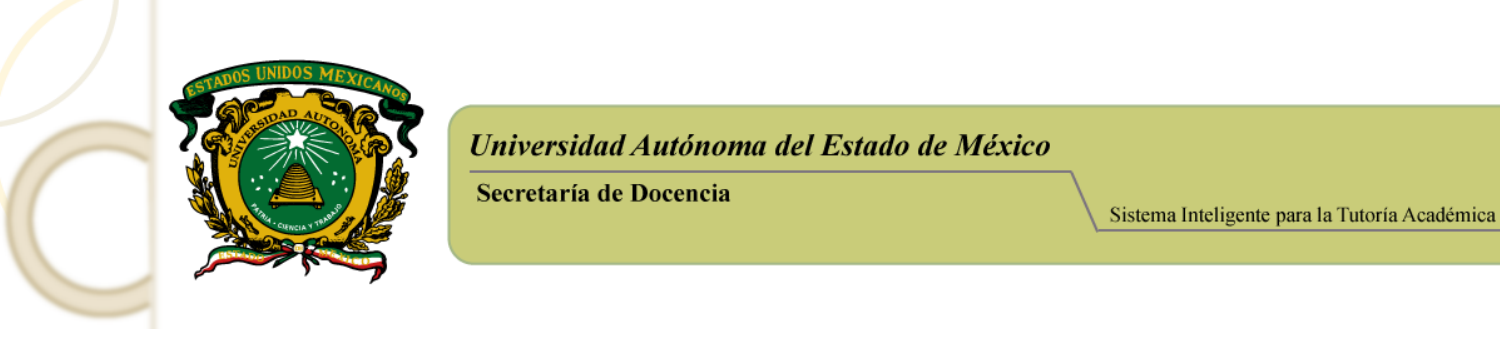

#### PANTALLA DE BIENVENIDA

Cuando ingresas tus datos de acceso correctamente, podrás ver una pantalla como la siguiente:

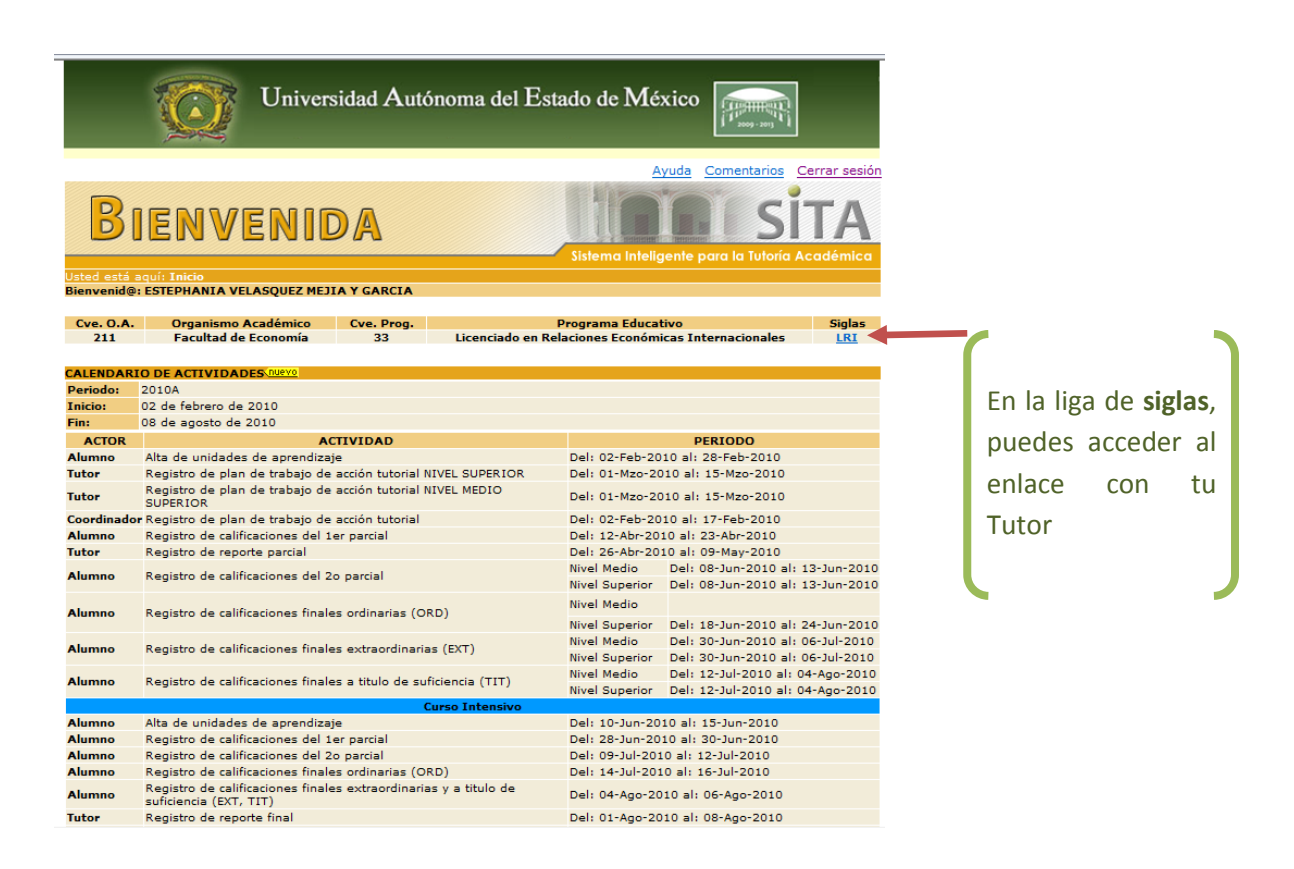

La pantalla de bienvenida es la descripción de tu situación dentro del organismo al que perteneces, aquí encontraras la descripción de tu cuenta: *Nombre, Organismo Académico, Clave del Programa, Programa Educativo* al que estás inscrito.

También se muestra un calendario de actividades donde se te indica qué tienes que realizar y los intervalos para llevar a cabo dichas actividades en el SITA.

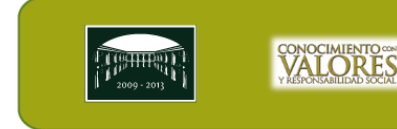

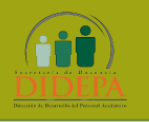

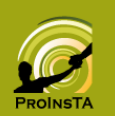

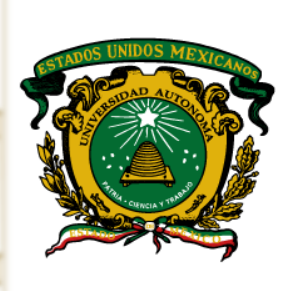

Secretaría de Docencia

Sistema Inteligente para la Tutoría Académica

PERFIL DEL TUTORADO

Entre la información mostrada se encuentra:

- Etapa en que fuiste aceptado
- Para facilitar la identificación Tutor- Tutorado se ha incluido la imagen del tutor
- Situaciones especiales

Esta información te ayudará a lograr una mayor efectividad en tu vida Académica, para ello es importante acceder a las diferentes categorías de consulta.

| Universic                                                  | lad Autónoma                                                 | u del Estado de México                                      |                       |                               |
|------------------------------------------------------------|--------------------------------------------------------------|-------------------------------------------------------------|-----------------------|-------------------------------|
|                                                            |                                                              | Ayuda Comer                                                 | ntarios Cerrar sesión | Para acceder a cada           |
| Bienvenid@: ESTEPHANIA VELASQ<br>Tipo de usuari@: Tutorad@ | UEZ MEJIA Y GARCIA                                           |                                                             |                       | uno de los módulos            |
| ALUMN® Micuenta 👤 Mensaj                                   | es 🔽 🛛 Consulta                                              | s 📎 Ayuda 🕢 Servicios                                       |                       | debes hacer <b>clic</b> en el |
|                                                            | A                                                            |                                                             | SİTA                  | vínculo<br>correspondiente.   |
| Ud. está aquí: Inicio -> Perfil                            |                                                              | sisienta inteligente para la                                | Totolia Academica     | Vínculos que se repiten       |
| Alumno                                                     | Organismo<br>académico:<br>Programa                          | Facultad de Economía<br>Licenciado en Relaciones Económicas |                       | en el Menú <b>Consultas</b>   |
|                                                            | Plan-versión:<br>Periodo de<br>ingreso:<br>Etapa de ingreso: | LRI-F1<br>2007B                                             |                       |                               |
|                                                            | Alumno:                                                      | ESTEPHANIA VELASQUEZ MEJIA Y<br>GARCIA                      |                       |                               |
|                                                            | Número de cuenta                                             | : 0410932                                                   |                       | ¥                             |
|                                                            | Tutorías sin<br>activar:                                     | 14                                                          |                       | Consultas 🚫 🛛 Ayuda           |
| Tutos                                                      | Consultar resul                                              | tados de Examen de Ingreso EXANI- II                        |                       | Perfil                        |
|                                                            | 🔄 Consultar estu                                             | dio socioeconómico                                          |                       | / EXANI II                    |
|                                                            | Seguimiento ac                                               | cadémico                                                    |                       | 🔇 Est. Socioeconómico         |
|                                                            | Consultar expe                                               | diente de tutorías                                          |                       | 🔎 Seguimiento académico       |
|                                                            |                                                              |                                                             |                       | 🕞 Consultar expediente        |
| 1000 A                                                     | Grupo vulnerable:                                            | Situaciones especiales                                      |                       |                               |
|                                                            | Grupo indígena:                                              |                                                             |                       |                               |

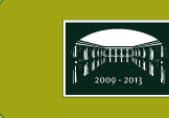

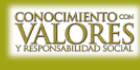

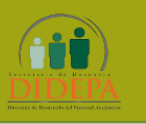

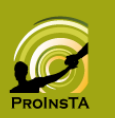

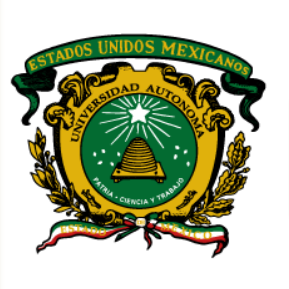

Sistema Inteligente para la Tutoría Académica

#### MENÚ DE ACCESO RÁPIDO

#### RESULTADOS DE EXAMEN DE INGRESO EXANI I/II

Se muestra una pantalla con los resultados que obtuviste en el examen de ingreso así como, sugerencias en los casos donde tu promedio es bajo.

| Bienvenid@<br>Tipo de usu<br>ALUMN<br>Cons<br>EX/<br>Ud, está ac<br>ESTEPHAI<br>No. de cue | estephania velasquez mejia y o<br>Tutorade<br>Micuenta Mensajes Co<br>sultar resultados de<br>ANI II<br>uli Inicio -> Consultas -> EXANI II<br>NIA VELASQUEZ MEJIA Y GARCIA<br>enta: 0410932 | sarcia<br>nsulfas 🔊 Ayu | da (2) S | e para la Tutoría Académica      |                                    |                                                                                                    |
|--------------------------------------------------------------------------------------------|----------------------------------------------------------------------------------------------------|-------------------------|----------|----------------------------------|------------------------------------|----------------------------------------------------------------------------------------------------|
| Ponderado                                                                                  | N                                                                                                    | omenclatura             | Porcent  | aie esperado                     |                                    |                                                                                                    |
| Valor pon                                                                                  | derado obtenido                                                                                                    |                         | Porcen   | itaje obtenido                   |                                    |                                                                                                    |
|                                                                                            | Gráfic                                                                                                    | a de Resultados         |          |                                  |                                    |                                                                                                    |
| 70<br>60<br><b>ope-aptuod</b><br>30<br>10<br>10                                            | RV RN MC CN                                                                                                    | CS MA                   | T ESP    | MODO5 MODIO<br>Hodulos evaluados | Suger<br>Espar<br>T<br>F<br>M<br>P | encias para mejorar en el módulo evaluado<br>los<br>e sugerimos asistir al<br>aller del <i>Maestro Carlos</i><br><i>codríguez</i> , los días<br>niércoles en el Aula # 13<br>ara mejorar tu<br>esempeño en |
|                                                                                            |                                                                                                    |                         |          |                                  |                                    |                                                                                                    |
| DV                                                                                         |                                                                                                    | 11 SPERA                | IVer]    |                                  |                                    | azonamiento verbai.                                                                                                    |
| DM                                                                                         | RAZONAMIENTO MATEMÁTICO + 0.25                                                                                                    | 11                      | [Ver]    |                                  |                                    |                                                                                                    |
| MC                                                                                         |                                                                                                    | 11                      | [Ver]    |                                  |                                    |                                                                                                    |
| CN                                                                                         | CIENCIAS NATURALES - 30.08                                                                                                    | 37                      | [Ver]    |                                  |                                    |                                                                                                    |
| CS                                                                                         | CIENCIAS SOCIALES : 350                                                                                                    | 10                      | [Ver]    |                                  |                                    |                                                                                                    |
| мат                                                                                        | MATEMÁTICAS : 9 38                                                                                                    | 10                      | [Ver]    |                                  |                                    |                                                                                                    |
| ECD                                                                                        | ECONICI - 0.75                                                                                                    | 10                      | [Ver]    |                                  |                                    |                                                                                                    |
| MODUE                                                                                      | ESPANUL : 8.75                                                                                                    | 10                      | [Vor]    |                                  |                                    |                                                                                                    |
| MUDUS                                                                                      | MATEMATICAS : 47.60                                                                                                    | 00                      | IverI    |                                  |                                    |                                                                                                    |

VALORES

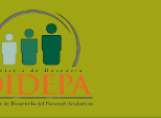

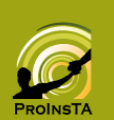

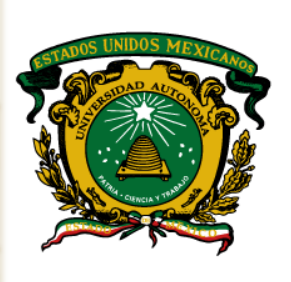

#### ESTUDIO SOCIOECONÓMICO

En este apartado, podrás actualizar la información por módulo, deberás tomarte el tiempo necesario para llenar todas las categorías para que tu Tutor, tenga un diagnostico acertado y poder así, ofrecerte la ayuda indicada y personalizada según tus necesidades. Es importante que actualices esta información cada que ocurra un cambio en alguno de los aspectos que componen este módulo o al menos una vez cada semestre.

| Universidad Autónoma del Estado de México                                                                                                    |                                                                                           |
|----------------------------------------------------------------------------------------------------|-------------------------------------------------------------------------------------------|
| Ayuda         Comentarios         Cerrar sesión           Bienvenid@:         ESTEPHANIA VELASQUEZ MEJIA Y GARCIA         Tutorad@           Tipo de usuari@:         Tutorad@         Tutorad@ |                                                                                           |
| ALUMN® Micuenta Mensajes Consultas N Ayuda 🕐 Servicios V                                                                                                    |                                                                                           |
| Estudio socioeconómico 🖌 Factores generales 🖌 Factores educativos                                                                                                    | Factores educativos                                                                       |
| Estudio<br>SOCIOECONÓMICO                                                                                                    | Medios para mejorar la escuela     Actividades culturales     Actividades de los maestros |
| Sistema Inteligente para la Tutoria Académica<br>Ud. está aquí: Inicio -> Consultas -> Estudio Socioeconómico                                                                                   | Actividades de estudios                                                                   |
| Tutorad@: ESTEPHANIA VELASQUEZ MEJIA Y GARCIA                                                                                                    | <ul> <li>Formas de aprendizaje</li> <li>Hábitos de estudio</li> </ul>                     |
| En esta sección usted podrá corroborar la información que proporcionó al llenar su h 🖉 Identificación de la institución de procedencia<br>Examen Nacional de Ingreso a la Educación Superior.   |                                                                                           |
| Además podrá completar aquella información que por algún motivo no proporcionó e Struación laboral           Ilenado de la hoja de registro.                                                    |                                                                                           |
| Para su comodidad el llenado de esta hoja de registro se presenta dividida por módulos, los cuales<br>pueden ser consultados por medio del menú superior.                                       |                                                                                           |
| Es importante que considere que la información se actualizará por módulo, es decir al final de cada uno<br>se le pedirá que quarde las modificaciones realizadas.                               | Es importante                                                                             |
|                                                                                                    | tomes el tiempo                                                                           |
|                                                                                                    | necesario para                                                                            |
|                                                                                                    | actualizar cada                                                                           |
|                                                                                                    | uno de los                                                                                |
| Derechos Reservados © Universidad Autónoma del Estado de México                                                                                                    | Factores, en el                                                                           |
| Secretaria de Docencia<br>Instituto Literario No. 100, C.P. 50000, Col. Centro<br>Toluca. Méx. Tel. (01, 722) 2 26 23 00                                                                        | llenado de la                                                                             |
|                                                                                                    | hoja de registro.                                                                         |
|                                                                                                    |                                                                                           |

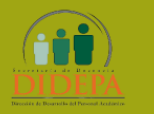

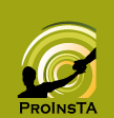

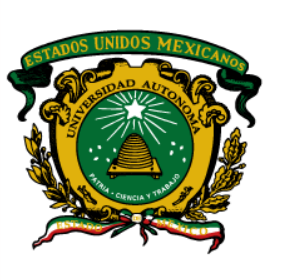

Sistema Inteligente para la Tutoría Académica

#### CONSULTA Y ACTUALIZACIÓN DE DATOS DE ESTUDIO SOCIOECONÓMICO.

Es muy importante considerar que la información se actualizará por modulo, para ello es importante seguir esta ruta para la actualización de los datos.

Primero: elegir una liga de acceso del menú *Estudio socioeconómico*, Factores generales/ Factores educativos. *Ejemplo*, Datos socioeconómicos.

| Aparecerá una ventana como esta | a, elige la opción | MODIFICAR | DATOS |
|---------------------------------|--------------------|-----------|-------|
|                                 |                    | 1         |       |

| Automovii ramilar o propio                                                      |                      | U V                                   |                     |                                 |             |
|---------------------------------------------------------------------------------|----------------------|---------------------------------------|---------------------|---------------------------------|-------------|
| Teléfono                                                                        |                      | TELÉFONO                              |                     |                                 |             |
| Teléfono celular                                                                | TE                   | LÉFONO CELULAR                        |                     |                                 |             |
| Televisión                                                                      |                      | TELEVISIÓN                            |                     |                                 |             |
| Televisión por cable o por satélite                                             |                      | 0                                     |                     |                                 |             |
| Videograbadora                                                                  |                      | 0                                     |                     |                                 |             |
| Reproductor de DVD                                                              | REPR                 | ODUCTOR DE DVD                        |                     |                                 |             |
| Calculadora                                                                     |                      | CALCULADORA                           |                     |                                 |             |
| Computadora                                                                     |                      | COMPUTADORA                           |                     |                                 |             |
| Diccionario o enciclopedia                                                      | DICCION              | ARIO O ENCICLOPEDIA                   |                     |                                 |             |
| Suscripción a revista o periódico                                               |                      | / 0                                   |                     |                                 |             |
| Conexión a Internet                                                             | CON                  | EXIÓN A INTERNET                      |                     |                                 |             |
|                                                                                 |                      |                                       |                     |                                 |             |
| ¿Cuántos cuartos tiene su casa que se utilizan para dormir?                     | 1                    | 2                                     |                     |                                 |             |
| ¿Cuántas personas viven en su casa, incluido usted?                             | 1                    | 2                                     |                     |                                 |             |
|                                                                                 | 1                    |                                       |                     |                                 |             |
| A la semana ¿qué tanto consumo de los si                                        | uientes alimentos (  | porciones)?                           |                     |                                 |             |
| Alimento                                                                        | guiences anniencos ( |                                       |                     | CARCIA                          |             |
| Carne de res, cerdo, pollo o pescado (una porción equivale a                    |                      | Tipo de usuari@: Tutorad@             |                     | Grateria                        |             |
| 200gr)                                                                          |                      |                                       |                     |                                 |             |
| Huevos (una porción equivale a 1 huevo)                                         |                      | ALUMN@ Micuenta 🔍                     | Mensajes 🗹 🛛 C      | Consultas 🚫 🛛 Ayuda 🛛 🔃         | Servicios 🕥 |
| Leche (una porción equivale a 1/4 de litro o a un vaso mediano)                 |                      |                                       |                     |                                 | ¥           |
| Frutas y verduras frescas (una porción equivale a⁄una fruta o<br>una verdura) / |                      | Estudio socioeconómico 📝              | Factores generales  | 5 📝 Factores educativos         |             |
| Frijol, arroz, lentejas,habas, etc. (una porción equivale a un<br>plato)        |                      | Estudio                               | P                   |                                 | CITA        |
| Pan (una porción equivale a una pieza de pan)                                   |                      | SOCIOECOI                             | NÓMIC               |                                 |             |
| Cereales (una porción equivale a un plato)                                      |                      | 30CIOECOI                             |                     |                                 |             |
|                                                                                 |                      | Corrobore y complete la información q | DE \$ 6,001 A 7,000 | •                               |             |
|                                                                                 |                      | ¿Cuál es el ingreso personal mensual? | NINGUNO             |                                 |             |
| / .                                                                             |                      | Nivel máximo de estudios del padre    | LICENCIATURA        |                                 |             |
| A continuación muestra una                                                      |                      |                                       | LICENCIATORA        |                                 | •           |
|                                                                                 |                      | Nivel maximo de estudios de la madre  | NORMAL              |                                 | •           |
| nantalla como la siguiente:                                                     |                      | Ocupación actual del padre            | OTRA OCUPACION      |                                 | •           |
| puntana como la siguiente.                                                      |                      | Ocupación actual de la madre          | OTRA OCUPACIÓN      |                                 | •           |
|                                                                                 |                      |                                       |                     | -                               |             |
|                                                                                 |                      | Deserts                               | Servicios y biene   | s con los que cuenta en su casa |             |
|                                                                                 |                      | Drenaje                               | 51                  | •                               |             |
|                                                                                 |                      | Agua entubada                         | SI                  | <u>•</u>                        |             |
|                                                                                 |                      | Alumbrado público                     | SI                  | -                               |             |
|                                                                                 |                      | Calles pavimentadas                   | SELECCIONE          |                                 |             |
| Segundo: Responde a tod                                                         | las las              | Recolección periódica de basura       | NO                  |                                 |             |
| 0                                                                               |                      | Calentador de gas para agua           | SI                  | <b>▼</b>                        |             |
| nreguntas de cada sección                                                       |                      | Un cuarto propio para dormir          | SI                  | •                               |             |
| preguntas de cada sección.                                                      |                      | Un lugar exclusivo para estudiar      | NO                  | -                               |             |
|                                                                                 |                      |                                       | NO                  |                                 |             |
|                                                                                 |                      |                                       | NO CT               | •                               |             |
|                                                                                 |                      | reierono                              | 51                  | •                               |             |
|                                                                                 |                      | leletono celular                      | SI                  | •                               |             |
|                                                                                 |                      | Televisión                            | SI                  | <b>•</b>                        |             |
|                                                                                 |                      | Televisión por cable o por satélite   | NO                  | •                               |             |
|                                                                                 |                      | Videograbadora                        | NO                  | •                               |             |
|                                                                                 |                      | Reproductor de DVD                    | SI                  | -                               |             |
|                                                                                 |                      | Calculadora                           | SI                  | -                               |             |
|                                                                                 |                      |                                       |                     |                                 |             |

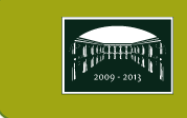

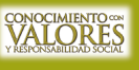

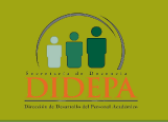

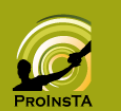

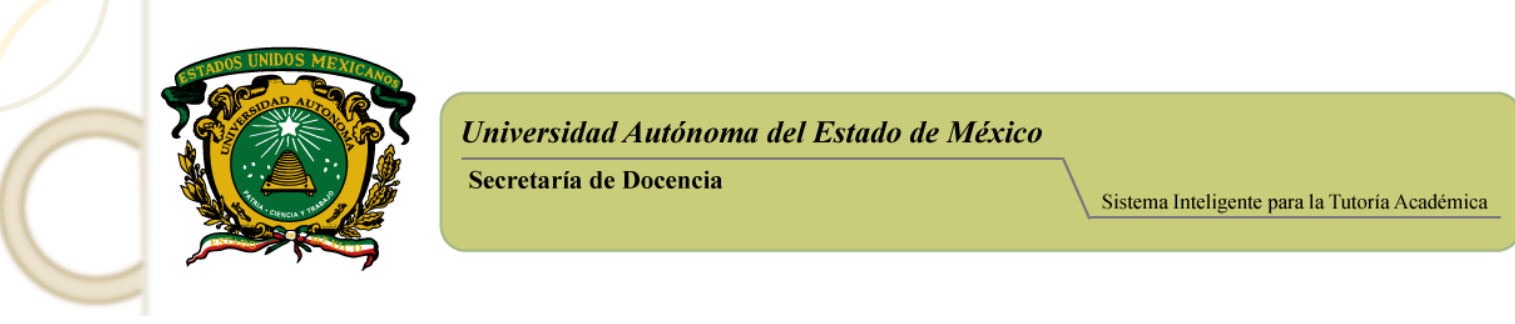

**Tercero:** Pulsa el Botón **GUARDAR** asegúrate de recibir una ventana de verificación de datos, que te indicará que se guardaron los cambios.

|                                                                          | 1   |          |   |
|--------------------------------------------------------------------------|-----|----------|---|
| i                                                                        |     |          |   |
|                                                                          |     |          |   |
| Frijol, arroz, lentejas,habas, etc. (una<br>porción equivale a un plato) | 4 🗸 |          |   |
| Pan (una porción equivale a una pieza<br>de pan)                         | 1 👻 |          |   |
| Cereales (una porción equivale a univ<br>plato)                          | 1 🗸 |          |   |
| GUARDAR                                                                  |     | CANCELAR | ] |
|                                                                          |     |          |   |
|                                                                          |     |          |   |

La información que contestes tiene carácter estrictamente confidencial, nadie más que tú y tu tutor tiene acceso a la información que proporcionas.

Te recordamos el menú de opciones del estudio socioeconómico que tendrás que actualizar periódicamente, al menos una vez cada semestre.

- 📝 Factores generales 🛛 🐼 Factores educativos
- 📝 Identificación del sustentante
- 📝 Identificación de la institución de procedencia
- 📝 Escolaridad
- 📝 Estructura familiar
- 📝 Situación laboral
- 📝 Datos socioeconómicos

- 🛃 Factores educativos
- 📝 Medios para mejorar la escuela
- 📝 Actividades culturales
- 📝 Actividades de los maestros
- 📝 Libros e idiomas
- 🧭 Actividades de estudios
- 🛛 📝 Formas de aprendizaje
- 📝 Hábitos de estudio

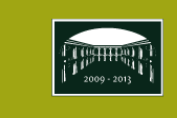

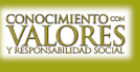

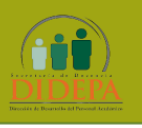

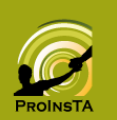

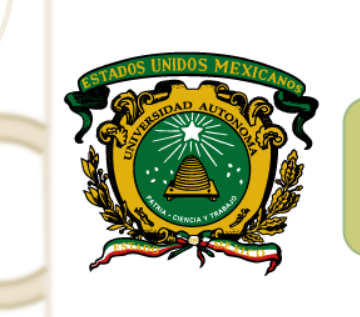

Sistema Inteligente para la Tutoría Académica

#### SEGUIMIENTO ACADÉMICO

Si deseas dar seguimiento a los resultados de las evaluaciones, deberás hacer clic en la opción Seguimiento académico; de esta manera se despliega la pantalla que se muestra a continuación.

| C                               | Universidad A                                     | utónoma del Estado de N                                                                         | Iéxico                                      |
|---------------------------------|---------------------------------------------------|-------------------------------------------------------------------------------------------------|---------------------------------------------|
| Bienvenid@:<br>Fipo de usuari@: | ESTEPHANIA VELASQUEZ MEJ<br>Tutorad@              | JIA Y GARCIA                                                                                    | Ayuda Comentarios Cerrar sesión             |
| Seguimien<br>ACADÍ              | ito<br>ÉMICO                                      | Sistema Inf                                                                                     | Sitta<br>eligente para la Tutoría Académica |
| isted estă aqui: Inicio         | -> Segumiento Académico<br>Meno de<br>Seguimiento | Unidades de aprendizaje en curso<br>Consulta de calificaciones finales<br>Trayectoria académica |                                             |

Muestra tres opciones, Unidades de Aprendizaje en curso, Consulta de calificaciones parciales/finales, Trayectoria académica, a continuación veremos cada una.

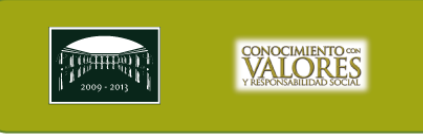

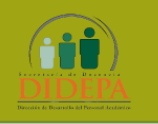

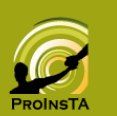

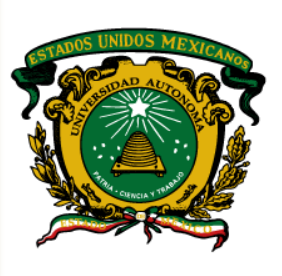

Secretaría de Docencia

Sistema Inteligente para la Tutoría Académica

MENÚ DE SEGUIMIENTO ACADÉMICO

#### UNIDADES DE APRENDIZAJE EN CURSO

Al inicio de cada periodo, te recomendamos acceder a Unidades de Aprendizaje en curso, donde podrás verificar las Unidades de aprendizaje (tira de materias) a las que estas inscrito, así como el Nombre del Profesor.

|              |                        | C           | U                    | niversidad ${f A}$                         | utónoma           | ı del ]  | Esta           | ado de               | Mé       | xico               |                                       |
|--------------|------------------------|-------------|----------------------|--------------------------------------------|-------------------|----------|----------------|----------------------|----------|--------------------|---------------------------------------|
| Bier<br>Tipo | ivenid@:<br>de usuari@ |             | ESTEPHAN<br>Tutorad@ | IA VELASQUEZ MEJI                          | IA Y GARCIA       | X.       |                |                      | A        | <u>yuda</u>        | Comentarios Cerrar sesiór             |
| A            | LUMN@                  | Mi cu       | enta 🔍               | Mensajes 💟                                 | Consulta          | is 🔷     | Ay             | uda (                | ?        | Se                 | rvicios                               |
| S.           | eguin<br>ACA           | nient<br>DÉ | °<br>MIC             | 20                                         |                   |          |                | Sistema              |          |                    |                                       |
| Uste         | d está aquí            | : Inicio -> | Seguimier            | nto Académico -> H                         | oja de inscrip    | oción po | r plar         |                      | anneng   |                    |                                       |
| Tuto         | or(a):                 | ALMA YE     | VI BARRIOS           | ERIFICACION DE LA<br>5 MÁRQUEZ             | SUNIDADE          | S DE AF  | PRENI<br>uela: | DIZAJE E             | Facult   | <b>0</b><br>tad de | Economía                              |
| Prog         | grama:                 | Licenciad   | o en Relaci          | iones Económicas In                        | ternacionales     | s Per    | iodo a         | ctual:               | 2010/    | A.                 |                                       |
| Alur         | nn@:                   | ESTEPHA     | NIA VELASQ           | UEZ MEJIA Y GARCI                          | A<br>rendizaie en | No.      | de cu<br>Dorid | enta:                | 04109    | 932                |                                       |
| ND           | Blogue                 | Clave       |                      | Nombrall                                   |                   |          | 20.            | Matplan              | Eccuela  | Crupo              | Nomb Brof                             |
| 1            | Básico                 | U.A.        | INGLES C1            | inombre on                                 |                   |          | c.             | L00062               | 211      | U2                 | GARCIA HERNANDEZ KARLA                |
| 2            | Sustantivo             | L43020      | TEORIA DE            | E JUEGOS                                   |                   |          |                | L43020               | 211      | J2                 | AGUIRRE PITOL MIGUEL                  |
| з            | Sustantivo             | L43129      | TALLER; N            | EGOCIACION Y SOLU                          | JCION DE          |          |                | L43129               | 211      | R2                 | ALVAREZ AVELINO EDUARDO               |
| 4            | Integral               | L43138      | ANALISIS             | ECONOMICO DE MER                           | CADOS             |          |                | L43138               | 211      | R2                 | GUIZA GUARNEROS                       |
| 5            | Integral               | L43141      | ORGANIZA<br>EUROPA   | CION POLITICA Y E                          | CONOMICA D        | E        |                | L43141               | 211      | R1                 | MORALES PEREZ EDUARDO                 |
| NOT          | A: Esta es i           | informaci   | ón espejo o          | de los datos que obra<br>o validez oficial | an en el Siste    | ema Ins  | tituci         | onal de C            | ontrol y | Dese               | empeño Escolar (SICDE), sin           |
|              |                        |             | IMPRIM               | UR.                                        |                   |          |                |                      | FIN      | ALIZA              | AR                                    |
|              |                        |             |                      |                                            |                   | - Dot    | ,,             | , IM                 |          |                    | que te permitiré                      |
|              | reali:                 | zar in      | npresio              | nes de los                                 | datos, a          | así c    | one<br>ome     | s <b>IIV</b><br>o el | botó     | n F                | que te permitira,<br>INALIZAR, que te |

regresará a la pantalla Menú de seguimiento

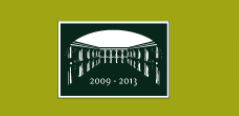

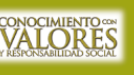

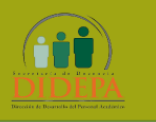

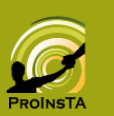

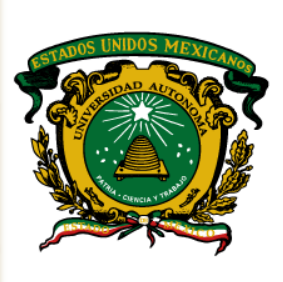

Secretaría de Docencia

Sistema Inteligente para la Tutoría Académica

#### CONSULTA DE CALIFICACIONES FINALES

Como lo indica, podrás ver exclusivamente las calificaciones finales, obtenidas de todas las evaluaciones que ya fueron asentadas en control escolar.

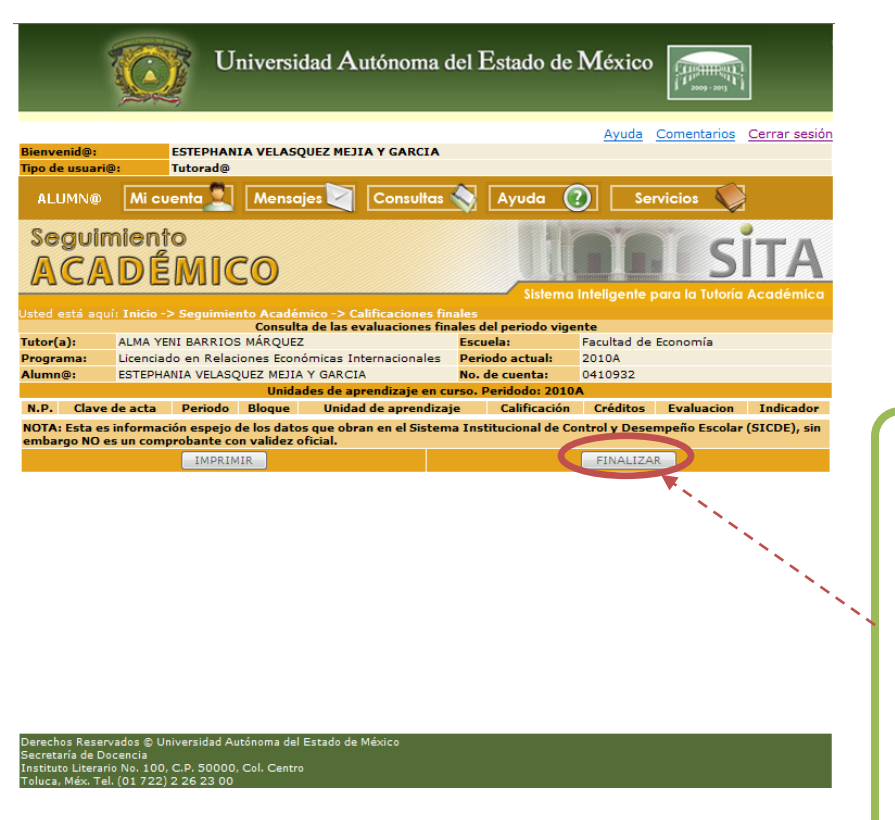

Al final de la pantalla se muestra un botón IMPRIMIR, que te permitirá, realizar impresiones de los datos, así como el botón FINALIZAR, que te regresara a la pantalla Menú de seguimiento

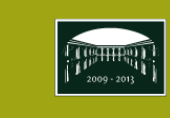

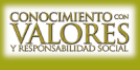

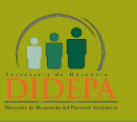

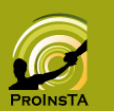

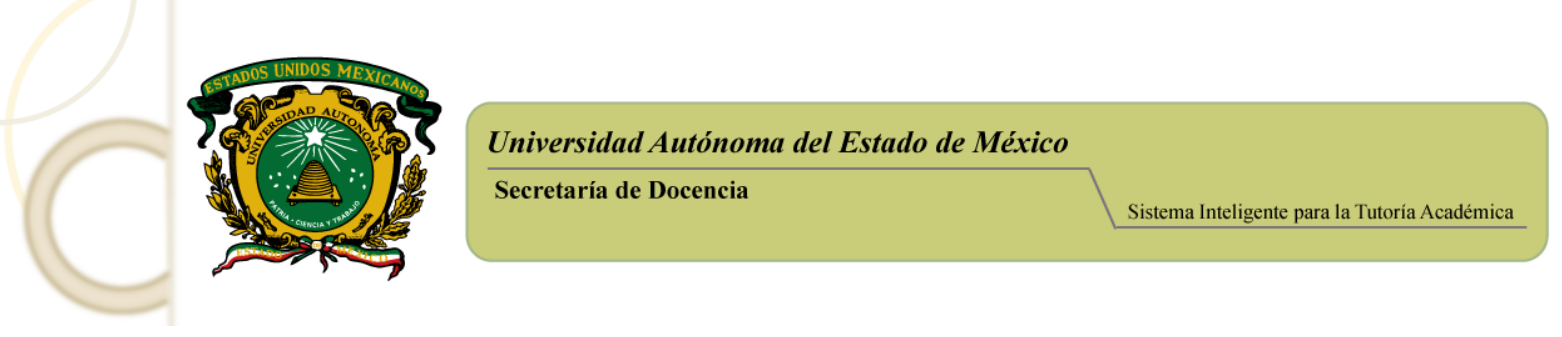

#### TRAYECTORIA ACADÉMICA

Al hacer clic en esta opción se despliega una pantalla como la siguiente, donde se recaba toda la información de las calificaciones de las *materias, promedio general y tipo de curso*.

| i kanan dan dari ka                                                  |                                        |                                              | Ayuda                              | Comenta      | rios <u>C</u> e | rrar sesiór |                                       |                       |
|----------------------------------------------------------------------|----------------------------------------|----------------------------------------------|------------------------------------|--------------|-----------------|-------------|---------------------------------------|-----------------------|
| ienvenid@: ESTEPHAN3<br>po de usuari@: Tutorad@                      | A VELASQUEZ MEJI                       | A Y GARCIA                                   |                                    |              |                 |             |                                       |                       |
| ALUMN@ Mi cuenta                                                     | Mensajes 💟                             | Consultas 🥎 🗛                                | /uda 🕜 S                           | ervicios     | $\mathbf{Q}$    |             |                                       |                       |
| Seguimiento                                                          |                                        |                                              | Hor                                | NY 1         | ci-             | ГΛ          |                                       |                       |
| ACADÉMIC                                                             | 0                                      |                                              |                                    |              | 21              | IA          |                                       |                       |
| sted está aquí: Inicio -> Seguimier                                  | to Académico -> Tra                    | yectoria académica                           | Sistema Inteligente                |              |                 |             |                                       |                       |
| Itor(a): ALMA YENI BARRIOS                                           | MÁRQUEZ                                | de la trayectoria acadé<br>Escuela:          | Facultad d                         | e Economía   |                 |             |                                       |                       |
| lumn@: ESTEPHANIA VELASQ                                             | UEZ MEJIA Y GARCIA                     | No. de cr                                    | enta: 0410932                      |              |                 |             |                                       |                       |
| .P. Clave de acta                                                    | Periodo Bloque                         | Unidad de aj                                 | orendizaje                         | Calificación | Crédito         | Indicador   |                                       |                       |
| 2 211-102-R1-1-07/01/2008                                            | 2009A Básico I                         | INTRODUCCION A LAS M                         | ATEMATICAS PARA LA                 | S/D          | 10              | -           |                                       |                       |
| 3 211-102-R1-2-16/01/2008                                            | 2007B Básico                           | INTRODUCCION A LAS M                         | ATEMATICAS PARA LA                 | 060          | 10              | A           |                                       |                       |
| 4 211-103-R1-1-08/01/2008                                            | 2007B Básico                           | INTRODUCCION A LAS R                         | ELACIONES<br>ONALES                | 094          | 10              | A           |                                       |                       |
| 5 211-104-R1-1-09/01/2008<br>5 211-106-R1-1-12/01/2008               | 2007B Básico /                         | ADMINISTRACION DE EM                         | PRESAS                             | 060          | 8               | A           |                                       |                       |
| 7 211-108-R1-1-11/01/2008                                            | 2007B Básico 1                         | ALLER DE COMPUTACIO                          | N                                  | 085          | 6               | Â           |                                       |                       |
| 8 211-118-R1-1-02/06/2008<br>9 211-118-R1-2-11/06/2008               | 2008A Básico I<br>2008A Básico I       | MATEMATICAS APLICADA<br>MATEMATICAS APLICADA | S A LA ECONOMIA<br>S A LA ECONOMIA | S/D<br>N/P   | 10              | 1           |                                       |                       |
| 0 211-118-R1-3-17/06/2008<br>1 211-119-R1-1-03/06/2008               | 2008A Básico I<br>2008A Básico I       | MATEMATICAS APLICADA                         | S A LA ECONOMIA                    | 075          | 10              | A           |                                       |                       |
| 2 211-122-31-1-04/12/2008                                            | 2008B Básico P                         | ROBABILIDAD Y ESTADI                         | STICA                              | 087          | 8               | Â           |                                       |                       |
| 3 211-123-31-1-02/12/2008                                            | 2008B Básico                           | CONOMIA Y COMERCIO                           | IONALES DE                         | N/P          | 8               | -           |                                       |                       |
| 4 211-123-31-2-09/12/2008                                            | 2008B Básico B                         | DRGANISMOS INTERNAC<br>CONOMIA Y COMERCIO    | ONALES DE                          | 076          | 8               | Α           |                                       |                       |
| 5 211-009-M2-1-04/06/2009<br>6 211-010-I3-1-04/06/2008               | 2009A Sustantivo<br>2008A Sustantivo   | MACROECONOMIA                                |                                    | 080          | 10              | A           |                                       |                       |
| 7 211-013-E2-1-09/06/2009                                            | 2009A Sustantivo                       | ATEMATICAS FINANCIE                          | RAS                                | 074          | 10              | A           |                                       | Musstra un grafica    |
| 9 211-022-R1-2-11/01/2010                                            | 2009B Sustantivol<br>2009B Sustantivol | MODELOS ECONOMETRIC                          | ios<br>ios                         | 058          | 10              | R           |                                       | iviuestra un grajico  |
| 0 211-022-R1-3-19/01/2010                                            | 2009B Sustantivo                       | ACROSCONOMIA DE EC                           | OS                                 | N/P          | 10              | -           |                                       |                       |
| 2 211-069-32-1-01/12/2008                                            | 20088 Sustantive                       | ICROECONOMIA U                               |                                    | 969          | 19              | A           |                                       | manera de semátor     |
| 22 211-069-32-1-01/12/2008<br>23 211-126-R1-1-06/06/2008             | 2008B Sustantivo<br>2008A Sustantivo   | MICROECONOMIA II<br>CONTABILIDAD ADMINIS     | TRATIVA                            | 060          | 10              | A           |                                       |                       |
| 24 211-127-R2-1-14/12/2009                                           | 2009B Sustantivo                       | TEORIA MONETARIA Y PO                        | DLITICA FISCAL                     | 081          | 10              | A           |                                       | que contabiliza       |
| 26 211-131-R1-1-11/12/2009                                           | 2009B Sustantivol                      | POLITICA COMERCIAL                           | C POBLICO                          | 099          | 10              | Â           |                                       | que contabiliza       |
| 27 211-132-71-1-03/12/2008<br>28 211-133-R1-1-18/12/2009             | 2008B Sustantivo<br>2009B Sustantivo   | FALLER; FORMACION DE<br>DERECHO INTERNACION  | EMPRESAS                           | 091          | 5               | A           |                                       |                       |
| 29 211-166-R2-1-05/06/2009                                           | 2009A Sustantivo                       | COMERCIO INTERNACIO                          | VAL                                | 066          | 10              | A           |                                       | numero d              |
| 30 211-028-N1-1-06/06/2009<br>31 211-125-R1-1-07/06/2008             | 2009A Integral 1<br>2008A Integral 1   | FECNOLOGIA Y FORMAS                          | DE TRANSFERENCIA                   | 095          | 6               | Â           |                                       |                       |
| 32 211-142-73-1-05/12/2008                                           | 2008B Integral                         | DRGANIZACION POLITIC                         | A Y ECONOMICA DE                   | 086          | 8               | A           |                                       | evaluaciones          |
| 33 211-152-R2-1-09/06/2009                                           | 2009A Integral                         | ARBITRAJE INTERNACION                        | IAL                                | 084          | 6               | A           |                                       | evaluationes          |
| 4 211-109-R1-1-10/01/2008                                            | 2007B                                  | CONTABILIDAD BASICA                          |                                    | 085          | 8               | A           |                                       | reprohadas durante    |
| nidades de aprendizaje aprobada                                      | s                                      | 26                                           |                                    |              |                 |             |                                       | reprobudus durante    |
| nidades de aprendizaje optativas                                     | del nucleo básico                      | 2                                            |                                    |              |                 |             |                                       |                       |
| nidades de aprendizaje optativas                                     | no aprobadas                           | 1                                            |                                    |              |                 |             | 1                                     | carrera. Auerrias s   |
| nidades de aprendizaje del nucleo                                    | sustantivo                             | 0                                            |                                    |              |                 |             | 1                                     |                       |
| réditos acumulados<br>réditos optativos del núcleo básico            |                                        | 12                                           |                                    |              |                 |             | 1                                     | muestran datos com    |
| réditos optativos del núcleo integr                                  | al                                     | 0                                            |                                    |              |                 | 1           |                                       |                       |
| reditos optativos no aprobados<br>réditos optativos del núcleo susta | ntivo                                  | 8                                            |                                    |              | 1               | 1           |                                       | el promedio que lleva |
| xámenes reprobados                                                   |                                        | 2                                            |                                    |              | 1               |             |                                       | ci promedio que nevas |
| romedio general<br>ituación                                          |                                        | 8.1<br>IRREGULAR                             |                                    | 11           |                 |             | · · · · · · · · · · · · · · · · · · · |                       |
| lltimo periodo de estudios                                           |                                        | 2009B                                        |                                    | 1            |                 |             |                                       | -                     |
| romedio del último periodo                                           |                                        | 8.3                                          | 1                                  |              |                 |             |                                       |                       |
| 0 1 0 0                                                              | Gráfic                                 | a de situación evaluativ                     | 11 - 12 - 12 - 14                  | 18 44        | 47              | 10 10       |                                       |                       |
| 0 1 2 3                                                              | 4 3 6                                  | , 8 9 10                                     | 11 12 13 14                        | 15 16        | 1/              | 10 19       |                                       |                       |
| Ev. no acred. 2 eval                                                 | uaciones reprobadas                    | *                                            |                                    |              |                 |             |                                       |                       |
| OTA: Esta es información espeio d                                    | le los datos que obra                  | n en el Sistema Institur                     | ional de Control y Der             | empeño Fe    | colar (ST       | CDE), sie   |                                       |                       |
| mbargo NO es un comprobante co                                       | n validez oficial.                     |                                              |                                    |              |                 | -,,         |                                       |                       |
| IMPRIM                                                               | IR                                     |                                              | FINALIZ                            | AR           |                 |             |                                       |                       |

Recuerda tienes dos formas de acceso a consultas desde las ligas de la pantalla del perfil y a través del menú Consultas.

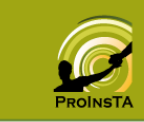

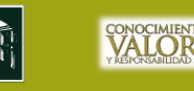

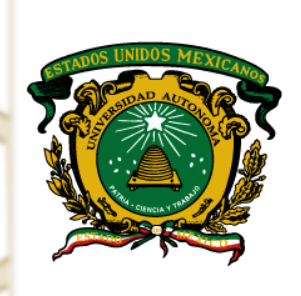

Secretaría de Docencia

Sistema Inteligente para la Tutoría Académica

#### MENÚ MENSAJES

Es la herramienta que te permite tener un enlace directo de correo electrónico con tu tutor, aquí podrás como en cualquier cuenta de correo electrónico, enviar y recibir mensajes, sólo que está, es exclusiva para contactar al tutor.

|                                                         |                               | Ō                    | Uni           | versidad Au                                                                  | itónoma del ] | Estado de N | Aéxico       |             |                 |
|---------------------------------------------------------|-------------------------------|----------------------|---------------|------------------------------------------------------------------------------|---------------|-------------|--------------|-------------|-----------------|
| Bien<br>Tipo                                            | venid@:<br>de usuari@:        | ESTEI<br>Tutor       | PHANIA<br>ad@ | VELASQUEZ MEJI                                                               | A Y GARCIA    |             | <u>Ayuda</u> | Comentarios | Cerrar sesión   |
| A                                                       |                               | Mi cuenta            |               | Mensajes 💟                                                                   | Consultas 🔷   | Ayuda 🕐     | Ser          | vicios 🕥    |                 |
|                                                         | Bie                           | NŲł                  | ÉR            | <ul> <li>B. De entrada</li> <li>B. De salida</li> <li>Crear nuevo</li> </ul> |               | Sistema In  | teligente p  |             | TA<br>Académica |
| . –                                                     |                               |                      |               |                                                                              |               |             |              |             |                 |
| En el<br>Mensajes<br>administra<br>relacionad<br>buzón. | mer<br>, pued<br>ar<br>do con | nú<br>es<br>lo<br>tu |               |                                                                              |               |             |              |             |                 |

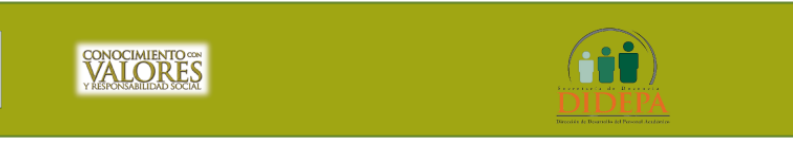

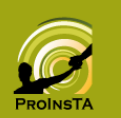

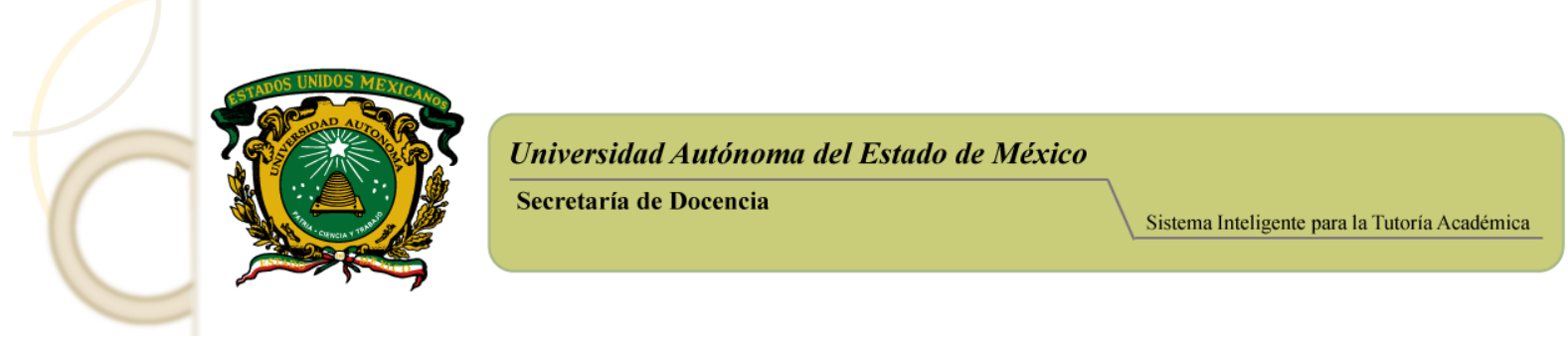

#### MENÚ BUZÓN DE ENTRADA

Contiene los correos recibidos. La forma de navegación en esta pantalla, te parecerá familiar, para leer el correo, dar clic en **sobre postal** para abrir el mensaje.

|                                                              | rsidad Autónom                                  | a del Estado d  | e México 📻              |                            |  |  |  |  |  |
|--------------------------------------------------------------|-------------------------------------------------|-----------------|-------------------------|----------------------------|--|--|--|--|--|
| /<br>Bienvenid@: ESTEPHANIA VEL<br>Tipo de usuari@: Tựtorad@ | ASQUEZ MEJIA Y GARCI                            | A               | Ayuda Coment            | arios <u>Cerrar sesión</u> |  |  |  |  |  |
| ALUMN@ Micuenta ALUMN@ Me                                    | nsajes 🟹 🛛 Consult                              | as 🚫 🛛 Ayuda    | Servicios               | $\mathbf{Q}$               |  |  |  |  |  |
| Sistema inferno de<br>CORRESPON                              |                                                 | Sistem          | a inteligente para la 1 | SITA<br>Vitoria Académica  |  |  |  |  |  |
| Buzón de entrada /                                           |                                                 |                 | ~                       |                            |  |  |  |  |  |
| de entrada Responder                                         | Imprimir                                        | No leido        | Buzón<br>de salida      | Eliminar                   |  |  |  |  |  |
| Hola: / ESTEPHANIA VELASQUEZ                                 | MEJIA Y GARCIA<br>n de entrada                  |                 |                         |                            |  |  |  |  |  |
| No leídos: / 24                                              |                                                 |                 |                         |                            |  |  |  |  |  |
| De:                                                          |                                                 | Asunto          |                         | Fecha                      |  |  |  |  |  |
| ALMA YENI BARRIOS MÁRO                                       |                                                 | FERTA 2010 B    | Wed 19 May              | 2010 01:09:42 pm           |  |  |  |  |  |
| ALMA YENI BARRIOS MÁRQ                                       | UEZ INFOR                                       | MES DE TUTORÍAS | Tue 20 Apr 2            | 2010 11:19:04 pm           |  |  |  |  |  |
| SA-PROINSTA                                                  | Valida                                          | Tutoría         | 2010-04-20              | 23:09:20                   |  |  |  |  |  |
| SA-PROINSTA                                                  | Validar                                         | · Tutoría       | 2010-04-20              | 23:07:46                   |  |  |  |  |  |
| SA-PROINSTA                                                  | SA-PROINSTA Validar Tutoría 2010-02-04 19:34:37 |                 |                         |                            |  |  |  |  |  |

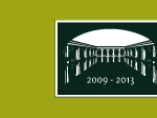

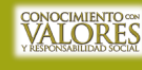

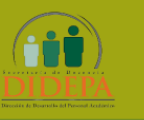

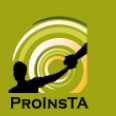

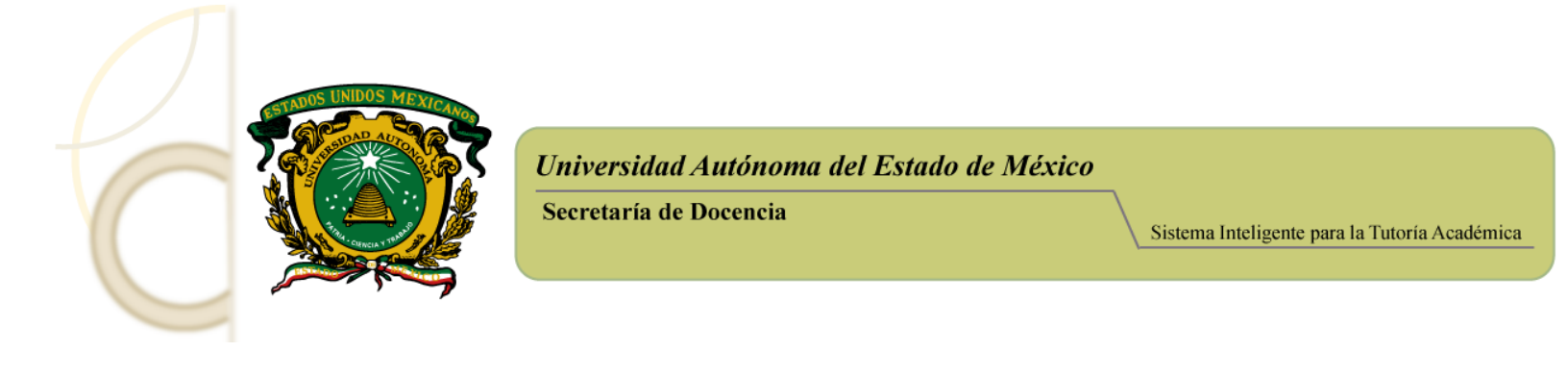

La barra de herramientas del correo electrónico contiene:

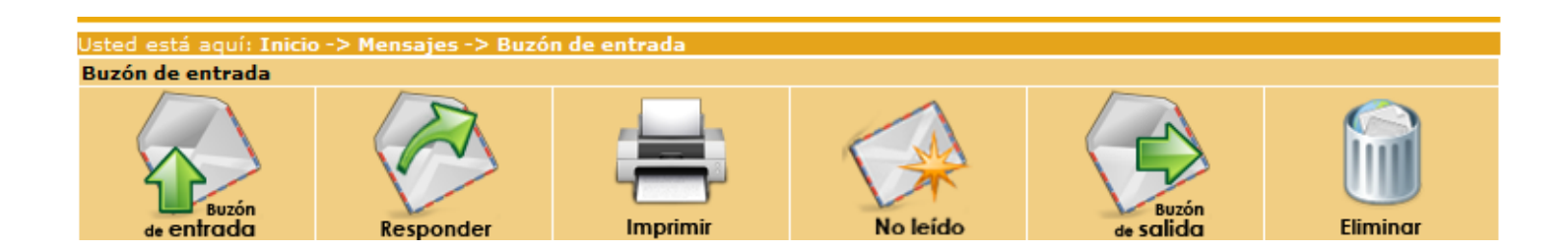

Los correos se organizan en 2 buzones que son ENTRADA y SALIDA, la barra de herramientas tiene las siguientes opciones:

Buzón de entrada: contiene los correos que has recibido.

**Responder:** Para responder al correo que tienes seleccionado o abierto. Esta opción abre un editor de texto para responder el mensaje..

Imprimir: Para enviar a la impresora el correo seleccionado.

No leído: Cierra el correo que estás leyendo y lo pone como si aún no lo abrieras. Esta opción es útil para marcar los correos como pendientes.

Buzón de salida: contiene los correos que has enviado.

Eliminar: Borra permanentemente los correos que ya no necesites almacenar en cualquiera de los 2 buzones.

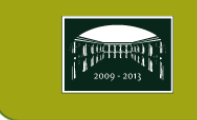

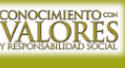

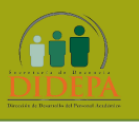

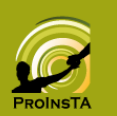

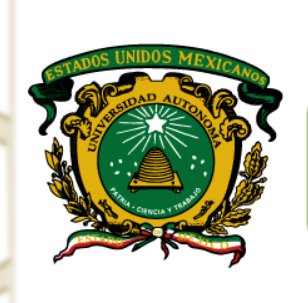

Secretaría de Docencia

Sistema Inteligente para la Tutoría Académica

MENÚ BUZÓN DE SALIDA

En esta pantalla aparece la relación de los correos que has enviado, los destinatarios, el asunto y la fecha de salida.

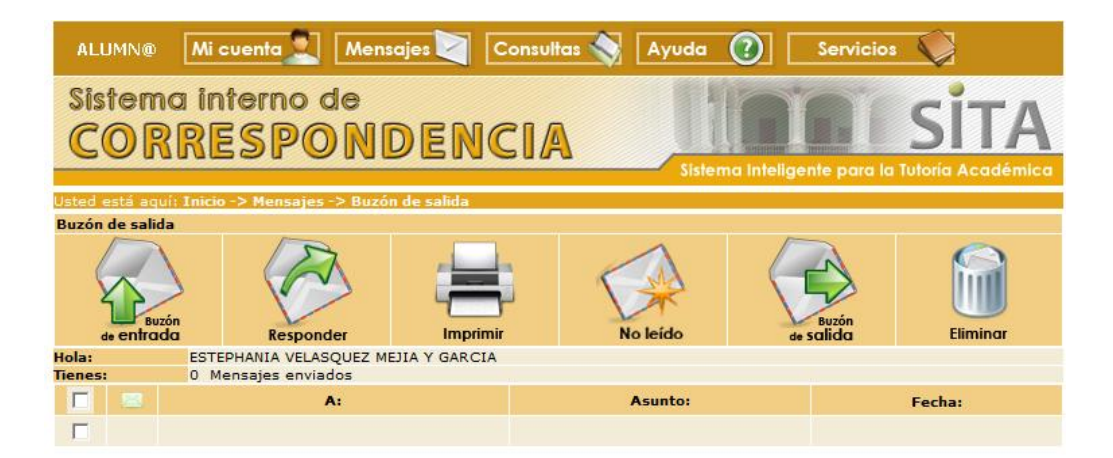

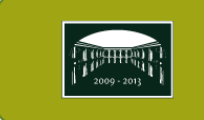

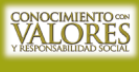

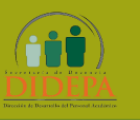

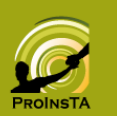

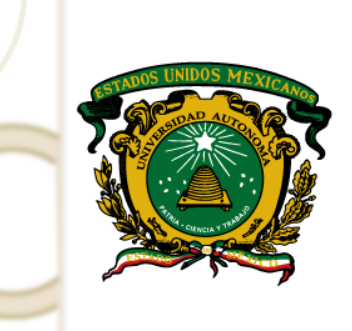

Secretaría de Docencia

Sistema Inteligente para la Tutoría Académica

MENÚ CREAR NUEVO

Para crear un nuevo correo. Entramos en una pantalla como esta, vamos a verlo con detalle en el punto siguiente.

|                         |                                       |                                       | Ayuda Comentarios Cerrar sesión             |
|-------------------------|---------------------------------------|---------------------------------------|---------------------------------------------|
| Bienven                 | nid@: ESTEPHANIA VELA                 | SQUEZ MEJIA Y GARCIA                  |                                             |
| Tipo de l               | usuari@: Tutorad@                     |                                       |                                             |
| Coloca                  | IMN@ Mi cuenta Men                    | sajes 💟 Consultas 🥎 Ayuda             | servicios                                   |
| automáticamente         | tema interno de                       |                                       |                                             |
| el destinatario, en     |                                       | DENIGIA                               |                                             |
| este caso A.            | OKKESPON                              | Dencia 📃                              | James JIII                                  |
| corrospondo al          |                                       | Sis                                   | itema Inteligente para la Tutoria Academica |
| Corresponde di Usted es | stá aquí: Inicio -> Mensajes -> Escri | bir correo al tutor                   |                                             |
| Nombre de tur Pe:       | ESTEPHANIA VELAS                      | QUEZ MEJIA Y GARCIA                   |                                             |
| Tutor A:                | ALMA YENI BARRIOS                     | MÁRQUEZ                               | 6                                           |
| Asunto:                 |                                       |                                       | Puedes anexar hasta 3 archivos,             |
| Adjunta                 | ar Archivo 1:                         | Examinar                              | sin exceder en la suma de los               |
| Adjunta                 | ar Archivo 2:                         | Examinar                              | mismos un máximo de 2 MB.                   |
| Adjunta                 | ar Archivo 3:                         | Examinar                              |                                             |
| Nota:                   | El tamaño de los tres                 | archivos no debe de superar los 2 MB. |                                             |
|                         | Mensaje:                              |                                       |                                             |
|                         |                                       |                                       | *                                           |
|                         | Enviar                                | Limpiar                               | Cancelar                                    |

Enviar: Una vez que hayas terminado de editar el correo, este botón sirve para mandar el mensaje de inmediato al buzón de tu tutor.

Limpiar: Borra el texto que has escrito en los campos de esta pantalla.

Cancelar: Aborta la función y te regresa al buzón de entrada sin que el mensaje sea enviado.

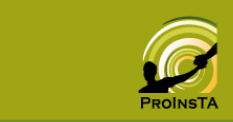

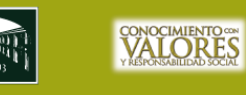

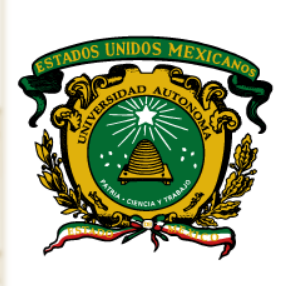

Secretaría de Docencia

Sistema Inteligente para la Tutoría Académica

#### VALIDAR TUTORÍAS

En la pantalla de perfil el sistema te indica si tienes **tutorías sin activar**, a través de mensajes marcados en rojo. Jú tienes la obligación de Validar las tutorías que el tutor ha registrado, ya sean grupales o individuales según sea el caso. Para ello el proceso que debes seguir es:

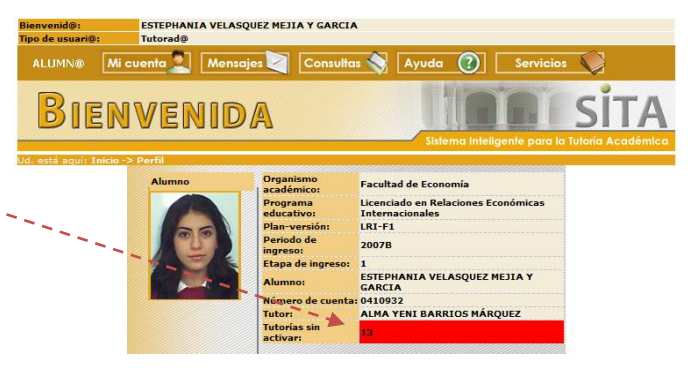

Acceder al Menú Mensajes, elegir opción *Buzón de entrada*, a continuación envía a la pantalla correspondencia

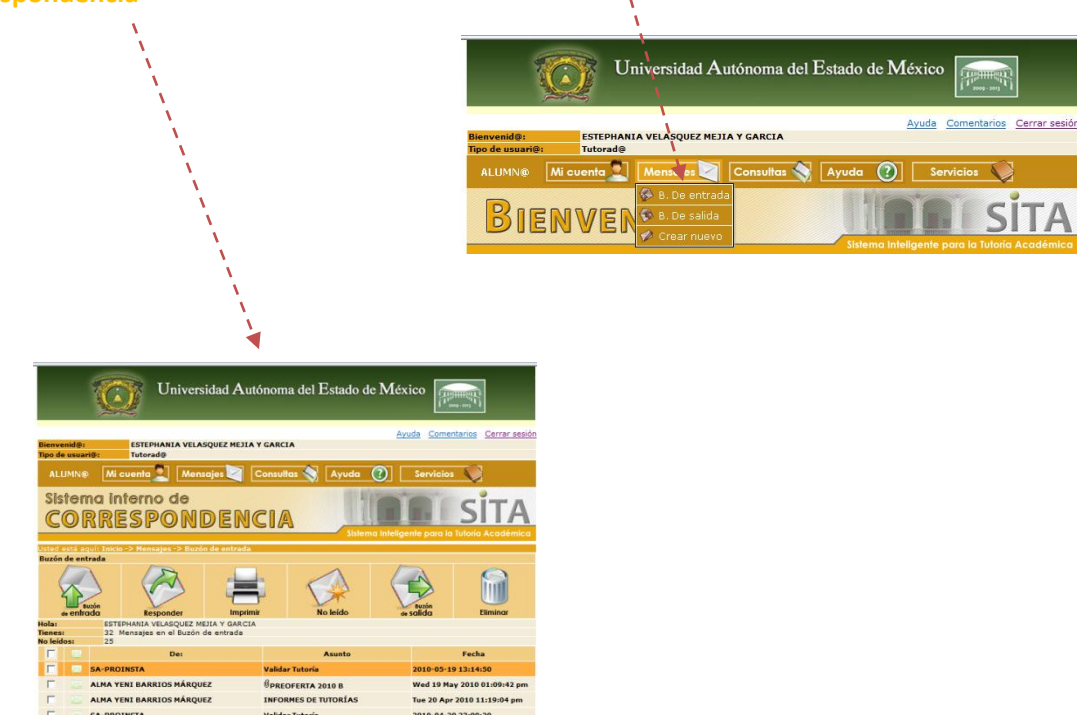

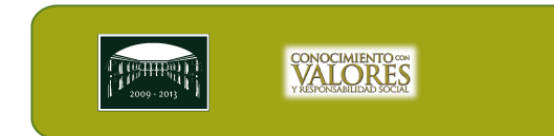

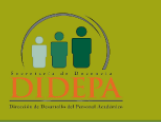

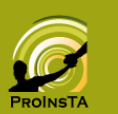

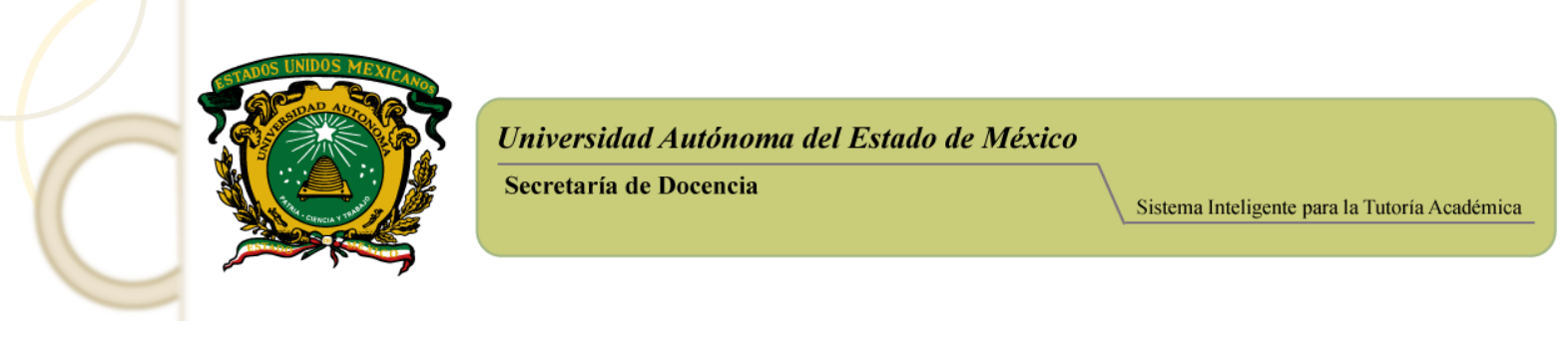

En el buzón de entrada deberás buscar los mensajes enviados por el SITA y cuyo asunto diga "VALIDAR TUTORÍA"

|             | De:                       | Asunto           | Fecha                       |
|-------------|---------------------------|------------------|-----------------------------|
|             | SA-PROINSTA               | Validar Tutoría  | 2010-05-19 13:14:50         |
| $\boxtimes$ | ALMA YENI BARRIOS MÁRQUEZ | PREOFERTA 2010 B | Wed 19 May 2010 01:09:42 pm |

Deberás abrir dicho mensaje y seguir las indicaciones, es decir, hacer clic en el vínculo que viene dentro del mensaje como se muestra en la imagen:

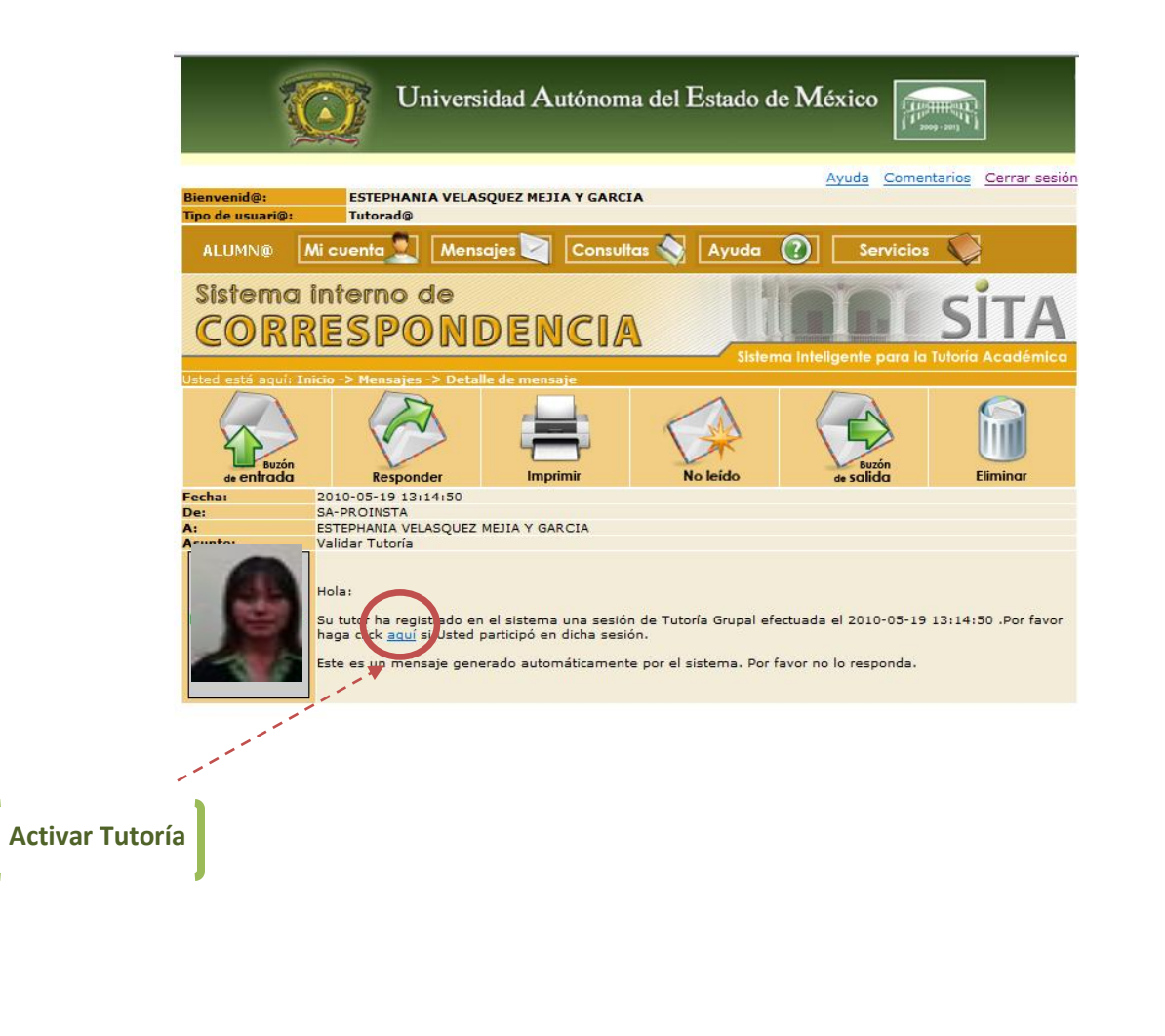

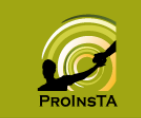

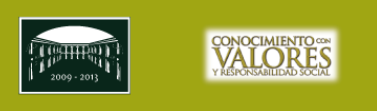

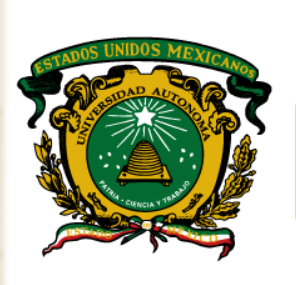

Encontraras que el número de las

Recuerda: el sistema siempre te

notificara, si tienes Tutorías

Validar.

tutorías por validar disminuyó.

Universidad Autónoma del Estado de México

Secretaría de Docencia

Sistema Inteligente para la Tutoría Académica

Una vez que haces clic sobre el vínculo, el sistema reconoce la acción, confirma tu validación y te envía al buzón de entrada. Para verificar que fue activada la tutoría puedes ir al Menú Mi cuenta / Perfil y revisar que el contador de tutorías pendientes haya disminuido.

|                   |                 | Univer                       | rsidad Autón     | oma del Estado d    | e Méxie          | co                   | 145<br>1                |
|-------------------|-----------------|------------------------------|------------------|---------------------|------------------|----------------------|-------------------------|
| Bienve<br>Tipo de | nid@:<br>usuari | ESTEPHANIA VEL               | ASQUEZ MEJIA Y G | ARCIA               | Ayud             | <u>la Comentario</u> | os <u>Cerrar sesión</u> |
| ALL               | JMN®            | Mi cuenta 🔍 Me               | nsajes 🟹 🛛 Co    | nsultas 📎 🛛 Ayuda   | 0                | Servicios            | 2                       |
| Sis               | tem             | de Perfil de                 |                  | 1                   | br               |                      | iTA.                    |
| C                 | OR              |                              | DENC             | IA 📃                | a annotati 7 ret |                      | AIIA                    |
| Usted e           | está agi        | ui: Inicio -> Mensaies -> Bu | cón de entrada   | Sisten              | na Inteligen     | ite para la Tuto     | ria Académica           |
| Buzón             | de entr         | ada                          |                  |                     |                  |                      |                         |
| 4                 |                 | on Responder                 | Imprimir         | No leido            | de St            | Buzón<br>alida       | Eliminar                |
| Hola:             |                 | ESTEPHANIA VELASQUEZ         | MEJIA Y GARCIA   |                     |                  |                      |                         |
| No leide          | os:             | 24                           | in de encieda    |                     |                  |                      |                         |
|                   | 18              | De:                          |                  | Asunto              |                  | Fe                   | cha                     |
|                   | 23              | ALMA YENI BARRIOS MÁRQ       | UEZ              | PREOFERTA 2010 B    | ١                | Wed 19 May 20        | 10 01:09:42 pm          |
|                   | - 23            | ALMA YENI BARRIOS MÁRQ       | UEZ I            | NFORMES DE TUTORÍAS | 1                | Tue 20 Apr 2010      | 0 11:19:04 pm           |
|                   |                 | SA-PROINSTA                  | v                | alidar Tutoría      | 2                | 2010-04-20 23:       | 09:20                   |

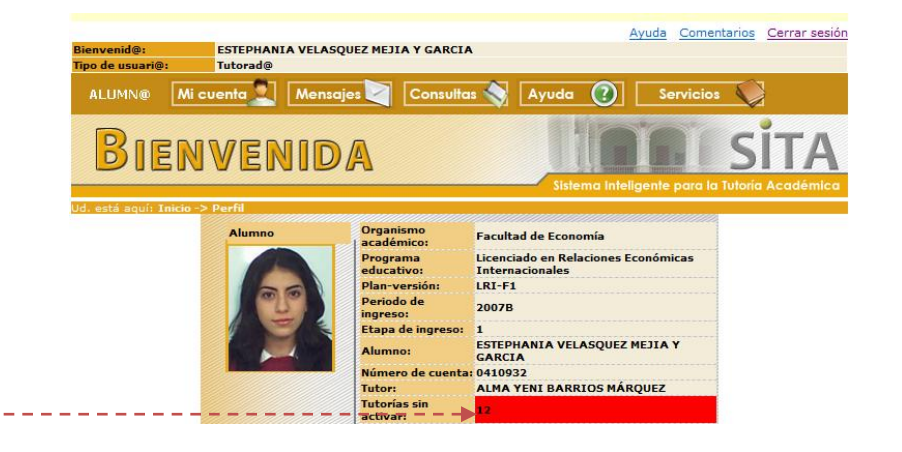

2009-2013

por

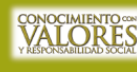

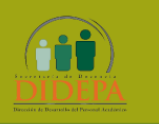

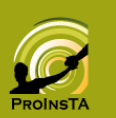

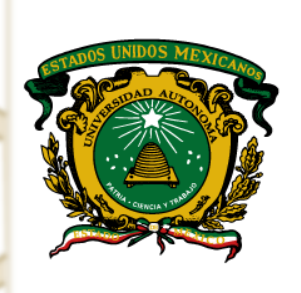

Secretaría de Docencia

Sistema Inteligente para la Tutoría Académica

GENERALES

#### CAMBIO DE CONTRASEÑA

En la siguiente pantalla hay un recuadro donde el alumno puede cambiar su contraseña y así tener más seguridad en su información.

| Mic        | venta 👤    |
|------------|------------|
| <u>,</u> F | Perfil     |
| <u></u>    | Contraseña |
| <b>X</b> : | alir       |

|                                 |                                                                 | 00                                            |
|---------------------------------|-----------------------------------------------------------------|-----------------------------------------------|
| Bienvenid@:<br>Tipo de usuari@: | ESTEPHANIA VELASQUEZ MEJIA Y GARCIA<br>Tutorad@                 | Ayuda Comentarios Cerrar sesión               |
| ALUMN@ M                        | li cuenta 🚬 Mensajes 🯹 Consultas 🥎                              | Ayuda 🕜 Servicios 🕥                           |
| Sistema i<br>ADMI               | nterno de<br>NISTRACIÓN                                         | Sistema Intellgente para la Tutoría Académica |
| Jsted está aquí: Ini            | cio -> Mi Cuenta -> Contraseña                                  |                                               |
|                                 | Información Personal de:<br>ESTEPHANIA VELASQUEZ MEJIA Y GARCIA | ULIMERO DE GUENTA<br>0410932                  |
|                                 | Contraseña actual:                                              |                                               |
|                                 | Confirmar nueva<br>contraseña                                   |                                               |
|                                 | NOTA: Tu nueva contraseña es tu nueva firma                     | electrónica. No la olvides!!!                 |

Se coloca la contraseña actual (con la que entraste a tu sesión) y posteriormente en los dos recuadros restantes la nueva contraseña que quieras establecer (la puedes integrar entre 5 y 10 caracteres incluidas letras, números, símbolos, mayúsculas y minúsculas); luego el sistema autentificará que sea correcta y actualizará los datos en cuanto hagas clic en el botón **Actualizar Información**.

Dado que el sistema cuenta con varias validaciones, se muestran mensajes que ayudan al usuario a colocar la información correctamente, como el recuadro siguiente:

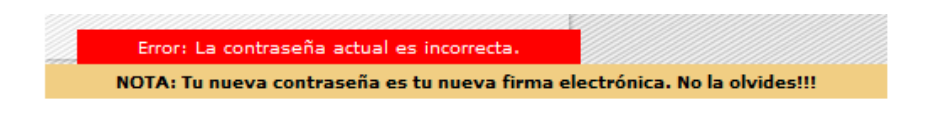

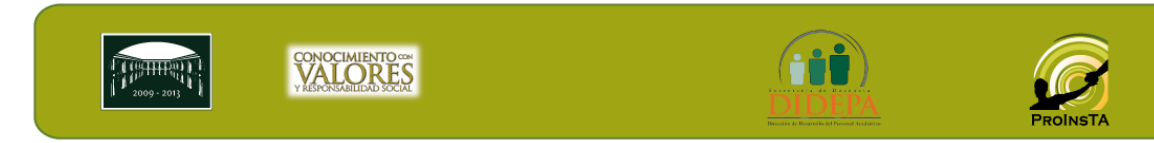

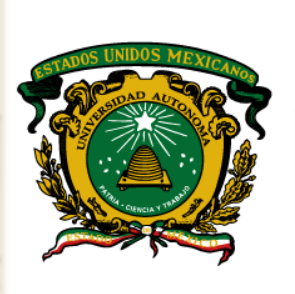

Universidad Autónoma del Estado de México

AYUDA

La liga Ayuda ofrece la facilidad al tutor de contar con ayuda en línea en caso de que tenga algún problema o sugerencia.

A continuación se describen las opciones del menú Ayuda.

| Ay         | ruda 🕐 Servia        |
|------------|----------------------|
| ۲          | Manual en línea      |
| $\bigcirc$ | Comentarios          |
| 0          | Preguntas frecuentes |
| 0          | Legislación          |
|            | Directorio           |
| Ô          | Autores              |

#### MANUAL EN LÍNEA

En esta sección se encuentran los documentos PDF y videos que te orientan en el uso de la aplicación.

|                          |                       |                          |             | Ayuda         | Comentarios    | Cerrar sesión |
|--------------------------|-----------------------|--------------------------|-------------|---------------|----------------|---------------|
| Bienvenid@:              | ESTEPHANIA            | VELASQUEZ MEJIA Y GARCIA | i.          |               |                |               |
| Tipo de usuari@:         | Tutorad@              |                          |             |               |                |               |
| ALUMN@                   | Mi cuenta 🙎 🛛         | Mensajes 🟹 🛛 Consulta    | s 🚫 🛛 Ayuda | Se            |                |               |
| Ay                       | UDA                   |                          |             |               | I S            | İTA           |
| Ud. está aquír Tr        | nicio -> Avuda -> Man | ual en línea             | Sistem      | a inteligente | para la Tutori | a Académica   |
| Ayuda<br>Manual en línea |                       |                          |             |               |                |               |
|                          | C                     | Manual de Coordinador    | Descargar   |               |                |               |
|                          | C                     | Manual del tutor         | Descargar   |               |                |               |
|                          |                       | Manual de Alumno         | Descargar   | A             |                |               |

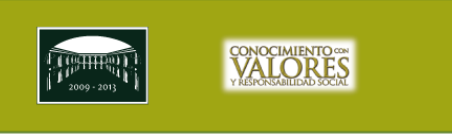

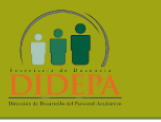

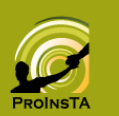

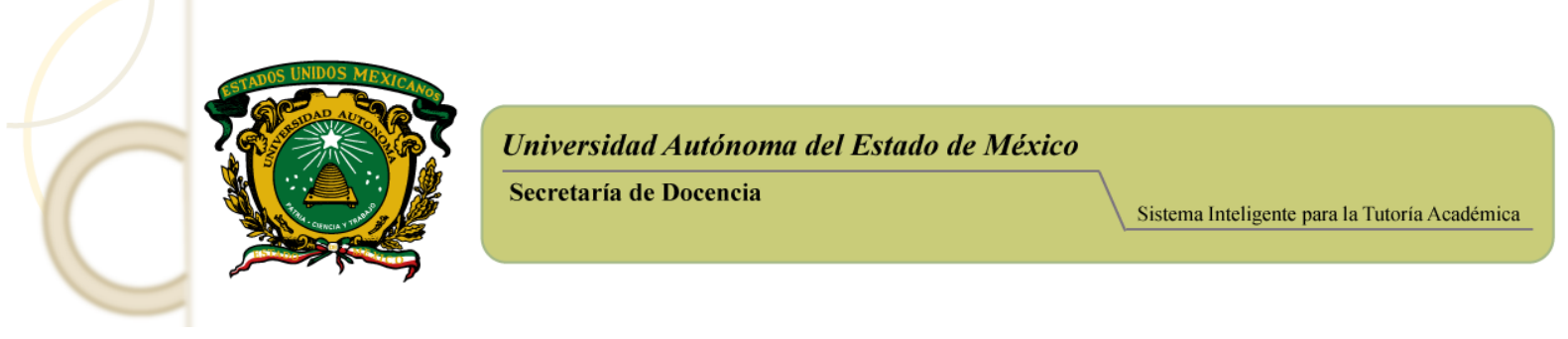

#### **COMENTARIOS**

Para cualquier duda o inconsistencia en el sistema, puedes acudir, vía correo electrónico, al Administrador del Sistema, describiendo lo más puntual posible el caso o el error.

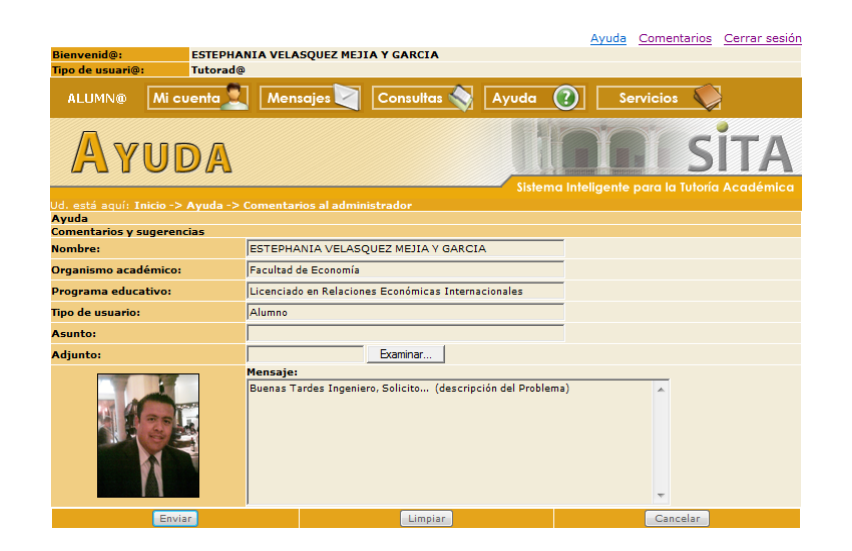

#### PREGUNTAS FRECUENTES

Permite resolver al instante las dudas más comunes respecto al manejo del Sistema Inteligente para la Tutoría Académica (SITA).

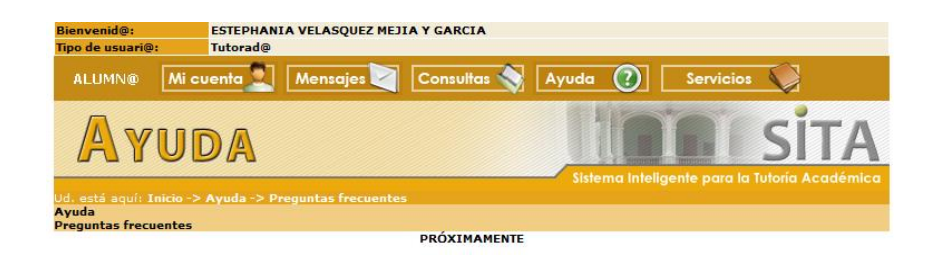

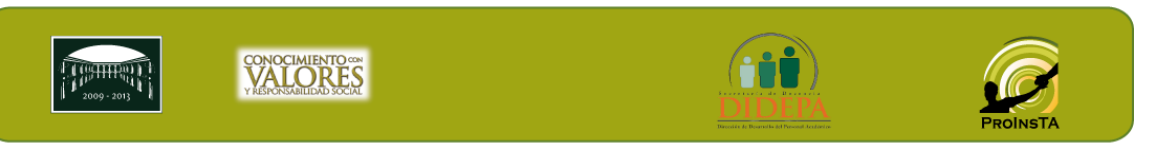

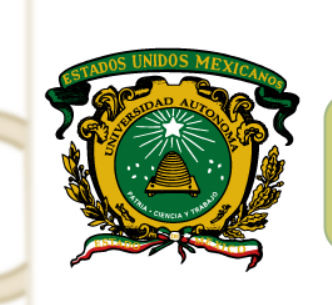

Secretaría de Docencia

#### LEGISLACIÓN

Como apoyo se incluyen descargas vía PDF, de la legislación que rige a la Universidad y Organismos Académicos, como consulta.

| Bienvenid@:<br>Tipo de usuar | ESTEPHANIA VELASQUEZ MEJIA Y GARCIA                          |              |                      |            |
|------------------------------|--------------------------------------------------------------|--------------|----------------------|------------|
| ALUMN@                       | Mi cuenta 👤 Mensajes 🟹 Consultas 🥎 Ayu                       | da 🕐         | Servicios            |            |
| A                            | /UDA                                                         | Sistema Inte | eligente para la Tut |            |
| Ud. está aquí<br>Ayuda       | : Inicio -> Ayuda -> Legislación unive <del>rsitaria</del>   |              |                      |            |
| Legislación ur               | liversitaria<br>Ley de la UAEM                               | Descargar    | Consultar en línea   | 内          |
|                              | Estatuto Universitario                                       | Descargar    | Consultar en línea   |            |
|                              | Reglamento de NMS                                            | Descargar    | Consultar en línea   | 内          |
|                              | Reglamento de Facultades y Escuelas Profesionales            | Descargar    | Consultar en línea   | <u>⊳</u>   |
|                              | Reglamento de Organismos Académicos y Centros Universitarios | Descargar    | Consultar en línea   | <u>∕</u>   |
|                              | Reglamento de Estudios Profesionales                         | Descargar    | Consultar en línea   | <u>⊳</u>   |
|                              | Reglamento de Opciones de Evaluación Profesional             | Descargar    | Consultar en línea   | ∠ <b>≻</b> |
|                              | Reglamento de Becas                                          | Descargar    | Consultar en línea   | Þ          |
|                              | Reglamento del Servicio Social Universitario                 | Descargar    | Consultar en línea   | ∠~         |
|                              | Reglamento del Reconocimiento al Mérito Universitario        | Descargar    | Consultar en línea   | <u>⊳</u>   |
|                              | Reglamento del PROED                                         | Descargar    | Consultar en línea   | <u>⊳</u>   |
|                              | Reglamento del Personal Académico                            | Descargar    | Consultar en línea   | ∠ <b>`</b> |
|                              | Reglamento de la Defensoría de los Derechos Universitarios   | Descargar    | Consultar en línea   | 内          |

Nota: Para visualizar los archivos es necesario que su computadora cuente con el software Acrobat Reader V 6 o posterior. Si no cuenta con dicho software puede descargarlo **aqui**.

#### DIRECTORIO

Es el directorio institucional de la UAEM.

| M. en C. Eduardo Gasca Pliego                                                           | Lic. Yolanda E. Ballesteros Senties                                                                              |
|-----------------------------------------------------------------------------------------|----------------------------------------------------------------------------------------------------|
| M.A.S.S. Felipe González Solano<br>Secenario de Docencia                                | occerante de Extension y Vinculacion<br>Dr. en C. Jaime Nicolás Jaramillo Paniagua<br>Seceranto e Aoministración |
| Dr. Sergio Franco Maass<br>Secretario de Investigación y Estudios Avanzados             | Profr. Inocente Peñaloza García<br>Cronssa                                                                       |
| Dr. en C. Pol. Manuel Hernández Luna<br>Secretario de Rectoria                          | Dr. Hiram Raúl Piña Libien<br>Abggado General                                                                    |
| Dr. en Ing. Roberto Franco Plata<br>Secretario de Planeación y Desarrollo Institucional | Lic. Juan Portilla Estrada<br>Director General de Comunicación Universitaria                                     |
| M.A.E. Georgina María Arredondo Ayala<br>Secretaria de Difusión Cultural                | C.P. Alfonso Octavio Caicedo Díaz<br>Contralos Universidado                                                      |
|                                                                                         |                                                                                                    |
| Reservados © Universidad Autónoma del Estado de México                                  |                                                                                                    |
| Literario No. 100, C.P. 50000, Col. Centro                                              |                                                                                                    |
|                                                                                         |                                                                                                    |

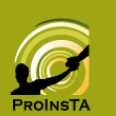

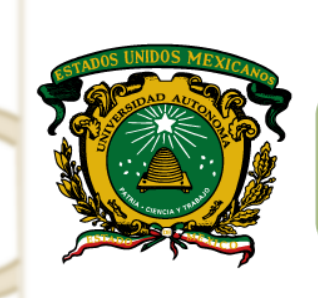

Secretaría de Docencia

#### SERVICIOS

En este menú podrás acceder a los vínculos con diferentes dependencias Universitarias independientes de tutoría, donde podrás encontrar información importante para ti.

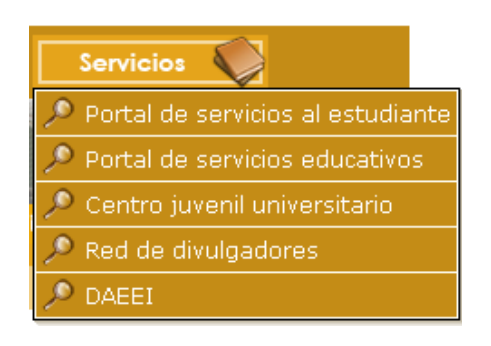

A continuación te presentamos los portales de vinculación

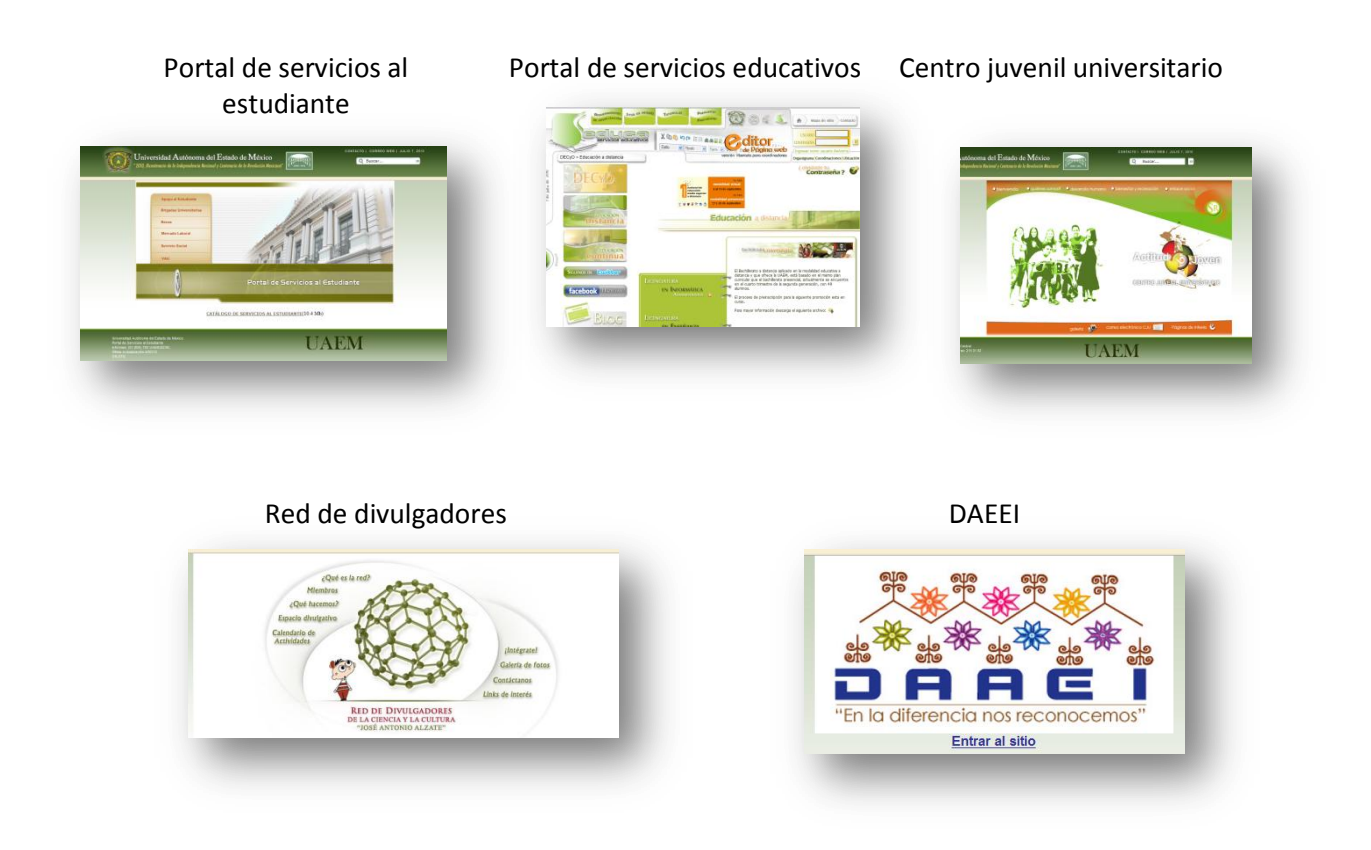

VALORES

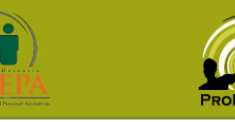

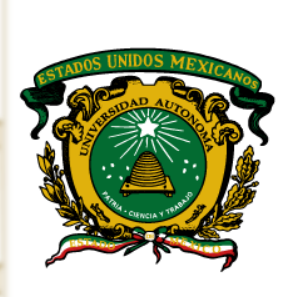

Secretaría de Docencia

Sistema Inteligente para la Tutoría Académica

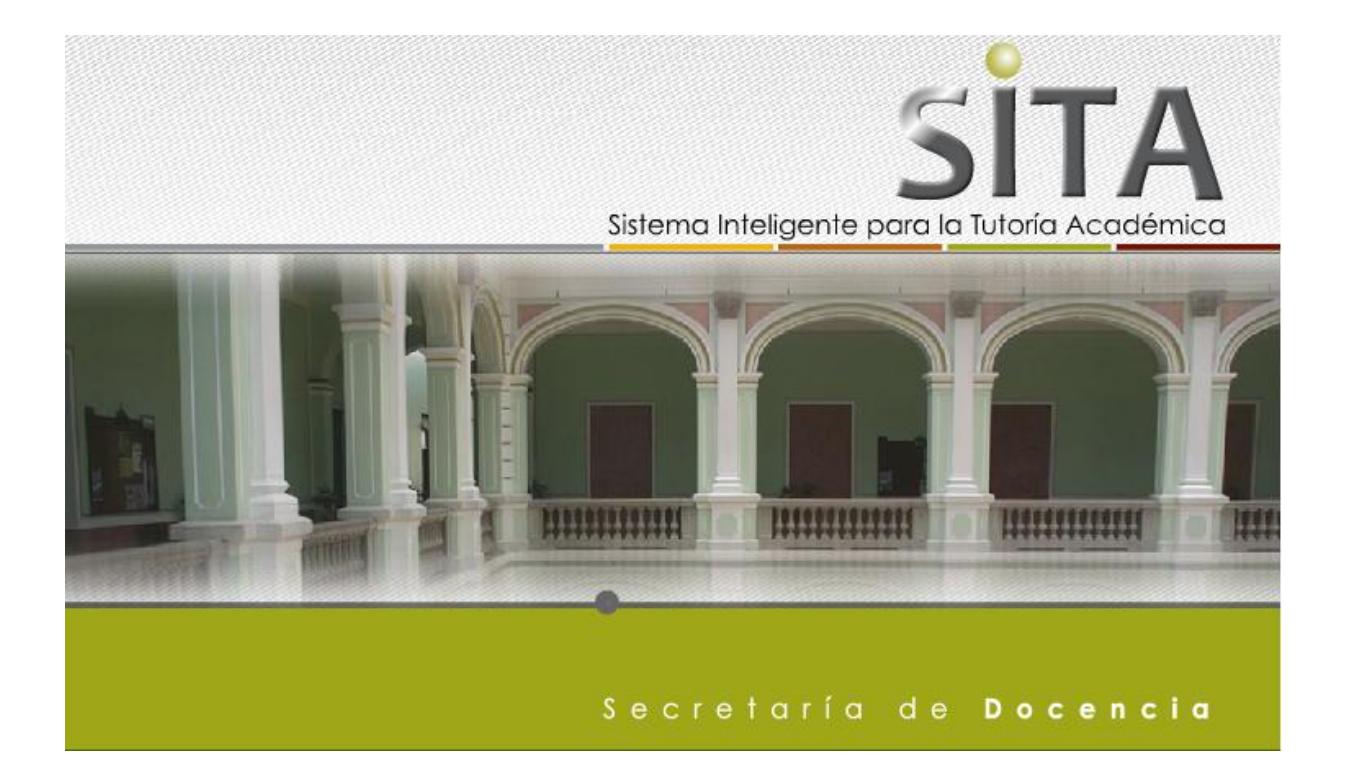

## WWW.SITA.UAEMEX.MX

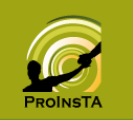

(;;;)

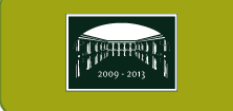

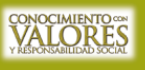